## Intercell Dual-Carrier TDD Enterprise Small Cell

## Configuration Guide

Platform FSM

## directory

| 1 |    | Th  | e ini | tial configuration                                | 3   |
|---|----|-----|-------|---------------------------------------------------|-----|
|   | 1. | .1  | Cor   | nfiguration overview                              | 3   |
|   |    | 1.1 | .1    | The configuration process                         | 3   |
|   |    | 1.1 | .2    | Network port connection instructions              | 3   |
|   |    | 1.1 | .3    | Data preparation                                  | 3   |
|   | 1. | .2  | Log   | ; in to the Web client                            | 4   |
|   |    | 1.2 | .1    | Web client environment requirements               | 4   |
|   |    | 1.2 | .2    | Set the client computer                           | 4   |
|   |    | 1.2 | .3    | Log into the Web maintenance page                 | 5   |
|   | 1. | .3  | Qui   | ick initial configuration                         | 5   |
| 2 |    | Tra | insp  | ort network configuration                         | 10  |
|   | 2. | .1  | Cor   | nfigure the network interface                     | .10 |
|   |    | 2.1 | .1    | Configure WAN interface                           | .10 |
|   |    | 2.1 | .2    | Configure LAN interface                           | .11 |
|   |    | 2.1 | .3    | Configure IPv4 routing                            | .12 |
|   |    | 2.1 | .4    | Configure multiple vlans                          | .14 |
|   | 2. | .2  | Cor   | nfigure the NTP service                           | .18 |
|   | 2. | .3  | Cor   | nfigure base station X2 function                  | .19 |
|   | 2. | .4  | Cor   | nfigure network management connection             | .20 |
| 3 | •  | Co  | nfig  | ure base station parameters                       | 21  |
|   | 3. | .1  | Set   | up encryption and integrity protection algorithms | .21 |
|   | 3. | .2  | Cor   | nfigure base station mobility parameters          | .21 |
|   |    | 3.2 | .1    | Neighbor cell is found by air port listening mode | .21 |
|   |    | 3.2 | .2    | Manually configure adjacent cells                 | .29 |
|   |    | 3.2 | .3    | Mobility parameters configuration                 | .33 |
|   | 3. | .3  | Cor   | nfigure base station synchronization parameters   | .43 |

|       | 3.3.          | 1     | Overview                                                    | 43  |
|-------|---------------|-------|-------------------------------------------------------------|-----|
|       | 3.3.          | 2     | GPS synchronization                                         | 45  |
|       | 3.3.          | 3     | IEEE1588v2 synchronization                                  | 46  |
|       | 3.3.          | 4     | Sniffer synchronization                                     | 48  |
|       | 3.3.          | 5     | The free mode                                               | 50  |
| 4.    | Con           | nfigu | ure system parameters                                       | .50 |
| 4.1.1 |               | 1     | Software version upgrade                                    | 50  |
| 4.1.2 |               |       | System file backup                                          | 52  |
|       | 4.1.3         |       | Restart the base station                                    | 53  |
| 5.    | Con           | nmc   | on debugging function                                       | .54 |
| 5     | .1            | The   | e Trace log function                                        | 54  |
|       | 5.1.1<br>tool |       | Capture base station logs using a dedicated logviewer<br>54 |     |
|       | 5.1.          | 2     | Upload the logviewer log automatically                      | 54  |
| 5     | .2            | Oth   | ner Trace logs are automatically uploaded                   | 56  |
| 5     | .3            | тср   | Pump function                                               | 56  |
| 5     | .4            | ТΒ    | Dump function                                               | 58  |
| 5     | .5            | Teli  | net function                                                | 59  |

# **1. The initial configuration**

## 1.1 Configuration overview

#### 1.1.1 The configuration process

After the base station is powered on, data configuration is required for the base station so as to access the user and provide the user with voice and data services. The configuration process of the base station is shown in figure 11. Figure 11. Configuration process-

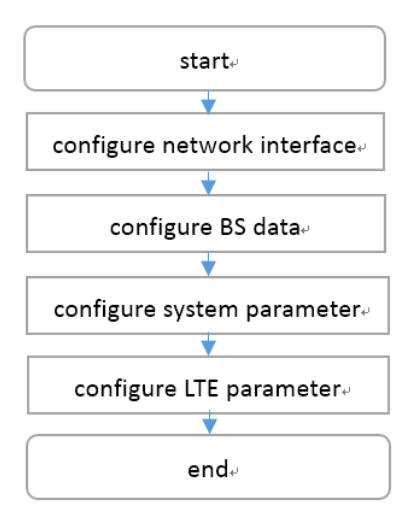

Figure 11. Configuration process-

#### **1.1.2 Network port connection instructions**

Base station Ethernet interface includes LAN interface and WAN interface.

- LAN port is usually connected with local area network, which is used for the user to log into the base station in the local network and directly configure or maintain the base station.
- WAN port is usually used for data transmission between base station and operator's core network.

#### 1.1.3 Data preparation

Before the configuration of the base station, data planning is required. Configuration data includes local parameters and docking parameters, which shall be determined after consensus with the customer according to the actual deployment situation, including transmission network address, wireless parameters, software version, etc.

If you need to configure the cell quickly, please refer to "1.3 quick configuration".

## 1.2 Log in to the Web client

#### 1.2.1 Web client environment requirements

The client computer requirements are shown in table 11. Table 11 client environment requirements-1 Table 11 client environment requirements-1

| project            | requirements                                                          |
|--------------------|-----------------------------------------------------------------------|
| The CPU            | Intel Core above 2GHz                                                 |
| memory             | More than 2 g RAM                                                     |
| The hard disk      | Not less than 100 MB of available space                               |
| The operating      | <ul> <li>Microsoft: Windows XP, Windows Vista, or Windows7</li> </ul> |
| system             | Mac: MacOS x 10.5 or above                                            |
| Display resolution | Above 1024*768 pixels                                                 |
| The browser        | Chrome 6 or later                                                     |

#### 1.2.2 Set the client computer

Before logging into the Web client, firstly set the IP address of the client computer and ensure that the client computer is connected to the base station. Take Windows 7 as an example.

- 1. Click start > control panel, and in the pop-up window click network and Internet.
- 2. Click view network status and tasks, and in the window that pops up, click local connections.
- 3. In the pop-up local connection status dialog box, click properties to pop up local connection properties.
- 4. Select Internet protocol version (TCP/IPV4), click properties, and the pop-up window looks like figure 12.Figure 12 sets the client IP address-1

| for the appropriate IP settings.               | d to ask your network administrator |
|------------------------------------------------|-------------------------------------|
| Obtain an IP address automa                    | tically                             |
| • Use the following IP address:                |                                     |
| IP address:                                    | 192 . 168 . 200 . 101               |
| Subnet mask:                                   | 255.255.255.0                       |
| Default gateway:                               |                                     |
| Obtain DNS server address a                    | utomatically                        |
| • Use the following DNS server                 | addresses:                          |
|                                                |                                     |
| Preferred DNS server:                          |                                     |
| Preferred DNS server:<br>Alternate DNS server: | • • •                               |

Figure 12 sets the client IP address-1

- 5. Select the IP address below.
- 6. Enter the IP address, subnet mask, and default gateway, and click ok.
  - IP address: 192.168.200. XXX: (the recommended value of XXX is 100~199)

Note: since the IP address of the base station LAN port has been preset as "192.168.200.200", other addresses need to be used.

- Subnet mask: 255.255.255.0
- Default gateway: not required
- 7. Perform ping 192.168.200.200 in the command line window to check whether the network is connected between the client computer and the device.

#### 1.2.3 Log into the Web maintenance page

1. Enter https://192.168.200.200 in the browser address bar and click "sing in" to open the Web client login page, as shown in figure 14.Figure 14 login base station Web page-

User name: admin

Password: Pico @ 2018

192.168.200.200 is the initial IP address of the LAN interface.

| Sign in<br>https://192. | 168.200.200    |  |
|-------------------------|----------------|--|
| Username                |                |  |
| Password                |                |  |
|                         | Sign in Cancel |  |

Figure 14 login base station Web page-

## 1.3 Quick initial configuration

Rapid configuration is to configure the cell parameters of the base station, including the working mode of the base station, cell identification, working frequency band, frequency point, etc., which needs to be set according to network planning data.

1. Select "management-> Cell" in the navigation bar to set basic parameters of the base station, as shown in figure 15 16 17.

| rormation       |                   |        |              |      |              |                |               |  |
|-----------------|-------------------|--------|--------------|------|--------------|----------------|---------------|--|
| anagement       |                   | _      |              |      |              | -              |               |  |
| Cell            | AdminState:       | 🗹 Er   | nable        |      | EnbType:     | MACRO EI       | NB 💽 HOME ENB |  |
| Debug           | Duplex Mode:      | O FD   | DD 🖲 TDD     |      | TAC:         | 10             |               |  |
| Factory         | SecGWServer:      |        |              | S1Re | etryMaxNum:  | 10             |               |  |
| HeMS            |                   |        | co. 101. 101 |      | C1Ch-h-m     | <u> </u>       |               |  |
| Network         | SISIGLINKServer:  | 192.10 | 68.101.121   |      | SIStatus:    | Success        |               |  |
| Performance     | AssocStatus:      | Active | )            |      |              |                |               |  |
| Security        |                   |        |              |      |              |                |               |  |
| Synchronization | PLMNID            |        | Cell1        | C    | Cell2        |                |               |  |
| Upgrade         |                   |        |              |      |              |                |               |  |
| ccess Control   |                   |        |              |      |              |                |               |  |
| ata Model       | CellIder          | ntity: | 257          |      |              | OpState:       | true          |  |
|                 | UeNun             | nber:  | 0            |      | Vol          | teUeNumber:    | 0             |  |
|                 | CandidateARFCN    | NList: | 42590        |      | Cano         | didatePCIList: | 0503          |  |
|                 | EARFCNDLIN        | nUse:  | 42590        |      | EAR          | FCNULInUse:    | 42590         |  |
|                 | FreqBandIndic     | ator:  | 42           |      | Phy          | yCellIDInUse:  | 297           |  |
|                 | DL Bandw          | vidth: | 100          |      | U            | IL Bandwidth:  | 100           |  |
|                 | ReferenceSignalPc | ower:  | -10          |      |              | PAGain:        | 0             |  |
|                 | SubFrameAssignn   | ment:  | 2            |      | SpecialSubfr | amePatterns:   | 7             |  |
|                 | AntennaPortsCo    | ount:  | 0 1 🖲 2 🔵 4  |      | RxAntenr     | aPortsCount:   | 0 1 🖲 2 🔵 4   |  |

FIG. 15 quick setting of base station basic parameters-cell1

|                    |                                                                                                  |                                                       | an comgaration                          |                              |                                                                                              |                                      |  |  |
|--------------------|--------------------------------------------------------------------------------------------------|-------------------------------------------------------|-----------------------------------------|------------------------------|----------------------------------------------------------------------------------------------|--------------------------------------|--|--|
| Management<br>Cell | AdminState:                                                                                      | 🗹 Ei                                                  | nable                                   | EnbType:                     | O MACRO E                                                                                    | NB 💿 HOME ENB                        |  |  |
| Debug              | Duplex Mode:                                                                                     | O FC                                                  | DD 🖲 TDD                                | TAC:                         | 10                                                                                           |                                      |  |  |
| Factory            |                                                                                                  |                                                       |                                         | C1 Data MaxAluma             | 10                                                                                           |                                      |  |  |
| HeMS               | Secoviserver:                                                                                    |                                                       |                                         | SIRetrymaxinum:              | 10                                                                                           |                                      |  |  |
| Network            | S1SigLinkServer:                                                                                 | 192.1                                                 | 68.101.121                              | S1Status:                    | Success                                                                                      |                                      |  |  |
| Performance        | AssocStatus:                                                                                     | Active                                                | 9                                       |                              |                                                                                              |                                      |  |  |
| Security           |                                                                                                  |                                                       |                                         |                              | _                                                                                            |                                      |  |  |
| Synchronization    | PLMNID                                                                                           |                                                       | Cell1                                   | Cell2                        | 1                                                                                            |                                      |  |  |
| Upgrade            |                                                                                                  |                                                       |                                         |                              |                                                                                              |                                      |  |  |
| ccess Control      |                                                                                                  |                                                       |                                         |                              |                                                                                              |                                      |  |  |
| Data Model         | CellIde                                                                                          | ntity:                                                | 258                                     |                              | OpState:                                                                                     | true                                 |  |  |
|                    | UeNumber:                                                                                        |                                                       | 0                                       | Vo                           | Ital IaNumbari                                                                               | 0                                    |  |  |
|                    |                                                                                                  |                                                       |                                         |                              | neoenumber:                                                                                  |                                      |  |  |
|                    | CandidateARFC                                                                                    | NList:                                                | 42788                                   | Can                          | didatePCIList:                                                                               | 0503                                 |  |  |
|                    | CandidateARFCI<br>EARFCNDLI                                                                      | NList:<br>nUse:                                       | 42788<br>42788                          | Car                          | didatePCIList:                                                                               | 0503<br>42788                        |  |  |
|                    | CandidateARFCI<br>EARFCNDLIn<br>FreqBandIndid                                                    | NList:<br>nUse:<br>cator:                             | 42788<br>42788<br>42                    | Car<br>EAI                   | didatePCIList:<br>RFCNULInUse:<br>yCellIDInUse:                                              | 0503<br>42788<br>16                  |  |  |
|                    | CandidateARFCI<br>EARFCNDLIn<br>FreqBandIndic                                                    | NList:<br>nUse:<br>cator:<br>vidth:                   | 42788<br>42788<br>42<br>100             | Car<br>EAI                   | didatePCIList:<br>RFCNULINUse:<br>yCellIDINUse:<br>JL Bandwidth:                             | 0503<br>42788<br>16<br>100           |  |  |
|                    | CandidateARFCI<br>EARFCNDLIn<br>FreqBandIndic<br>DL Bandv<br>ReferenceSignalPo                   | NList:<br>nUse:<br>cator:<br>vidth:<br>ower:          | 42788<br>42788<br>42<br>100<br>-10      | Car<br>EAI                   | didatePCIList:<br>RFCNULInUse:<br>yCellIDInUse:<br>JL Bandwidth:<br>PAGain:                  | 0503<br>42788<br>16<br>100<br>0      |  |  |
|                    | CandidateARFCI<br>EARFCNDLI<br>FreqBandIndic<br>DL Bandy<br>ReferenceSignalPe<br>SubFrameAssignr | NList:<br>nUse:<br>cator:<br>vidth:<br>ower:<br>ment: | 42788<br>42788<br>42<br>100<br>-10<br>2 | Car<br>Car<br>EAI<br>Pl<br>U | didatePCIList:<br>RFCNULInUse:<br>yCellIDInUse:<br>JL Bandwidth:<br>PAGain:<br>ramePatterns: | 0503<br>42788<br>16<br>100<br>0<br>7 |  |  |

FIG. 16 quick setting of base station basic parameters-cell2

| Information     | Management        | Cell Configuration |                   |                     |
|-----------------|-------------------|--------------------|-------------------|---------------------|
| Management      |                   |                    |                   |                     |
| Cell            | AdminState:       | Enable             | EnbType:          | MACRO ENB  HOME ENB |
| Debug           | Duplex Mode:      | 🔵 FDD 💿 TDD        | TAC:              | 10                  |
| Factory         | CosCIM/Com/org    |                    | C1 Data Maudu anu | 10                  |
| HeMS            | SecGwServer:      |                    | SIRetrymaxinum:   | 10                  |
| Network         | S1SigLinkServer:  | 192.168.101.121    | S1Status:         | Success             |
| Performance     | AssocStatus: A    | Active             |                   |                     |
| Security        |                   |                    |                   |                     |
| Synchronization | PLMNID            | Cell1              | Cell2             |                     |
| Upgrade         |                   |                    |                   |                     |
| Access Control  |                   |                    |                   |                     |
| Data Model      | Primary PLMNID No | <b>):</b> 1        |                   |                     |
|                 |                   | Enable             |                   |                     |
|                 | PLMNID            | 46000              |                   |                     |
|                 |                   | Enable             |                   |                     |
|                 | PLMNID2           | 2:                 |                   |                     |
|                 |                   | Enable             |                   |                     |
|                 | PLMNID            | 3:                 |                   |                     |
|                 |                   | Enable             |                   |                     |
|                 | PLMNID            | +:                 |                   |                     |
|                 |                   | Enable             |                   |                     |
|                 | PLMNIDS           |                    |                   |                     |
|                 |                   | Enable             |                   |                     |
|                 | FEMINIDO          |                    |                   |                     |
|                 |                   |                    |                   |                     |
|                 | Submit            |                    |                   |                     |

FIG. 17 quick setting of base station basic parameters-PLMN

The basic parameters are described in table 12. Table 12 quick setting parameter description-2

| Table 12 | quick | setting | parameter | descri | ption-2 |
|----------|-------|---------|-----------|--------|---------|

| The parameter   | instructions                                                                                                    |
|-----------------|----------------------------------------------------------------------------------------------------|
| name            |                                                                                                    |
| AdminState      | <ul> <li>Cell state control switch.(check enable when all basic parameters are configured)</li> <li>Check Enable: protocol stack to set up cell, base station RF work;</li> <li>Uncheck Enable: protocol stack delete cell, base station RF shutdown;</li> </ul> |
| EnbType         | ENB type, MARCO and HOME                                                                                                    |
| Duplex Mode     | Duplex mode, default is TDD                                                                                                    |
| TAC             | Set the tracking area code where the base station is located to<br>define the sending range of paging messages.TAC is Assigned<br>by the operator.<br>Value range: 0~65535                                                                                       |
| PLMN ID         | PLMN ID of cell ownership                                                                                                    |
| S1SigLinkServer | The IP address of MME. It should be consistent with the IP<br>address of MME on the core network side.<br>• Support to configure up to 32 MME addresses;                                                                                                    |

| The parameter                  | instructions                                                                                                    |
|--------------------------------|----------------------------------------------------------------------------------------------------|
| name                           | A Multiple MAAE addresses are consisted by English as more                                                                                                    |
| Collidortitu                   | <ul> <li>Multiple MME addresses are separated by English commas</li> </ul>                                                                                                    |
| Cendentity                     | <ul> <li>When the eNB type is MARCO, it is the same as the eNB ID (20bits);</li> <li>When the eNB type is HOME, it is the value of eNB ID moved 8bits to the left and Cell ID and operation, that is, eNB ID*256+Cell ID (28bits);</li> </ul>                                                                                                  |
| OpState                        | <ul> <li>Cell working status.</li> <li>When the cell is successfully established and the RF works, the state is "true";</li> <li>The Opstate is False when Adminstate is not enabled or the cell is not successfully established.</li> </ul>                                                                                                   |
| CandidateARFC                  | Absolute frequency point list.(multiple frequency points are                                                                                                    |
| NList                          | <ul> <li>separated by English commas)</li> <li>If only one frequency point is configured, the base station use this frequency point to establish the cell;</li> <li>If multiple frequency points are configured, the base station selects frequency points according to SON's self-configuration function and establishes the cell.</li> </ul> |
| CandidatePCIList               | <ul> <li>PCI list.(multiple PCI is separated by English commas)</li> <li>If only one PCI is configured, the base station will use this PCI to establish cell.</li> <li>If multiple PCI is configured, the base station selects PCI according to SON's PCI self-configuration function and establishes the cell</li> </ul>                      |
| EARFCNDLInUs                   | The actual uplink and downlink absolute frequency points used                                                                                                    |
| e/<br>EARFCNULInUs             | by the base station                                                                                                    |
| e                              |                                                                                                    |
| FreqBandIndicat<br>or          | The frequency band in which the base station operates                                                                                                    |
| PhyCellIDInuse                 | The PCI that Base station actually uses                                                                                                    |
| DL Bandwidth /<br>UL Bandwidth | <ul> <li>The number of PRBS of the bandwidth (the uplink and downlink bandwidth should be the same)</li> <li>The 5MHz bandwidth is 25</li> <li>The 10MHz bandwidth is 50</li> <li>The 15MHz bandwidth is 75</li> <li>The 20MHz bandwidth is 100</li> </ul>                                                                                     |
| ReferenceSignal                | Reference signal power.(maximum value is -10)                                                                                                    |
| Power                          | <ul> <li>For a single rf port, the actual output power is<br/>ReferenceSignalPower+31 with dBm unit, such as -10+31=21dBm</li> </ul>                                                                                                    |
| PAGain                         | PA gain value, the integrated base station is set to "0"                                                                                                    |
| AntennaPortsCo<br>unt          | Number of base station antennas, usually configured as "2"<br>(MIMO)                                                                                                    |
| RxAntennaPorts                 | The number of antennas a base station USES for receiving,                                                                                                    |
| Count                          | usually configured as "2" (MIMO)                                                                                                    |
| SubFrameAssign                 | SubFrame configuration, refer to 3GPP TS36.211.                                                                                                    |
| ment                           | Support configuration: 1/2/3/4/5/6                                                                                                    |
| SpecialSubframe<br>Patterns    | Special Subframe configuration, refer to 3GPP TS36.211<br>Support configuration: 1/2/3/4/5/6/7/8/9                                                                                                    |

2. After setting basic base station parameters in table 1-2, click "Submit" to Submit.

Note: some parameter changes (such as bandwidth, etc.) will cause the base station to restart, just wait for the restart to complete.

3. After basic parameter configuration is submitted, check "Enable" of "AdminState"

# 2. Transport network configuration

## 2.1 Configure the network interface

## 2.1.1 Configure WAN interface

WAN interface is the external communication interface of base station, which is mainly used to connect base station with external devices, such as OMC, MME, gateway and other devices. It supports the configuration of multiple vlans to dock with different devices.

Select "management-> Network"->IP in the navigation bar and WAN interface configuration is shown in figure 21Figure 21 configuring the WAN interface address-

| Information     | Mai                                                                                  | nagement          | IP                  |               |              |              |         |          |                   |      |  |  |
|-----------------|--------------------------------------------------------------------------------------|-------------------|---------------------|---------------|--------------|--------------|---------|----------|-------------------|------|--|--|
| Management      | This                                                                                 | rhanges the IP in | torfaco's IP addros | s MAC address | or MTU       |              |         |          |                   |      |  |  |
| Cell            | NOTE: The network configuration changes will only take effect after a system reboot. |                   |                     |               |              |              |         |          |                   |      |  |  |
| Debug           |                                                                                      |                   |                     |               |              |              |         |          |                   |      |  |  |
| Factory         |                                                                                      |                   |                     |               |              |              |         |          |                   |      |  |  |
| HeMS            |                                                                                      |                   |                     |               |              |              |         |          |                   |      |  |  |
| Network         |                                                                                      | IP                | Route               | e             | DNS          | AC           | L       |          |                   |      |  |  |
| Performance     | -                                                                                    |                   |                     |               |              |              |         |          |                   |      |  |  |
| Security        | TP Tr                                                                                | iterface:         |                     |               |              |              |         |          |                   |      |  |  |
| Synchronization |                                                                                      |                   |                     |               |              |              |         |          |                   |      |  |  |
| Upgrade         |                                                                                      |                   | IPv4                |               | IP           | <b>v</b> 6   |         | Other    |                   |      |  |  |
| Access Control  |                                                                                      | Address Type      | IPv4 address        | Mask          | Address Type | IPv6 address | VLAN id | Ethernet | Mac address       | мти  |  |  |
| Data Model      | 0                                                                                    | DHCP              | 192.168.101.118     | 255.255.254.0 | Disabled     | 4001::118/64 |         | eth0     | 00:17:10:00:00:00 | 1500 |  |  |
|                 |                                                                                      |                   |                     |               |              |              |         |          |                   |      |  |  |
|                 |                                                                                      | Edit              | Add                 | Delete        |              |              |         |          |                   |      |  |  |
|                 |                                                                                      |                   |                     |               |              |              |         |          |                   |      |  |  |

Figure 21 configuring the WAN interface address-

| The parameter | instructions                                                                    |
|---------------|---------------------------------------------------------------------------------|
| name          |                                                                                 |
| The Address   | The mode for WAN interface to obtain IPv4 address.Support:                      |
| Туре          | <ul> <li>DHCP: dynamically obtaining IP address, no other</li> </ul>            |
|               | parameters need to be configured;                                               |
|               | <ul> <li>Static: IP address and mask need to be configured;</li> </ul>          |
|               | <ul> <li>Disabled: closes the function of WAN port IPv4 protocol. It</li> </ul> |
|               | is not recommended to select.                                                   |
| IPv4 address  | The IPv4 address of the WAN interface.                                          |
|               | <ul> <li>In DHCP mode, it is allocated by DHCP server.</li> </ul>               |
|               | <ul> <li>Static mode requires manual configuration;</li> </ul>                  |
| Mask          | IPv4 subnet mask for the WAN interface.                                         |
|               | <ul> <li>In DHCP mode, it is allocated by DHCP server.</li> </ul>               |
|               | <ul> <li>Static mode requires manual configuration;</li> </ul>                  |

Table 21 parameters description of WAN interface IPv4-

| The parameter name | instructions                                                                                                    |
|--------------------|----------------------------------------------------------------------------------------------------|
| Origin             | <ul> <li>WAN interface to get IPv6 address.Support:</li> <li>DHCPv6: dynamically obtain IP address, no need to configure other parameters;</li> <li>Static mode: IPv6 address and mask need to be configured;</li> <li>Disabled: turns off IPv6 protocol function of WAN port (turns off IPv6 protocol by default);</li> </ul> |
| IPv6 address       | <ul> <li>IPv6 address and mask of WAN interface.</li> <li>In DHCPv6 mode, it is assigned by DHCPv6 server.</li> <li>Static mode requires manual configuration;</li> </ul>                                                                                                    |

Table 22. Specification of IPv6 parameters of WAN interface-

Table 23 description of other common parameters of WAN interface-

| The parameter   | instructions                 |
|-----------------|------------------------------|
| name            |                              |
| The Mac address | MAC address of WAN interface |
| MTU             | MTU size of WAN interface    |

### 2.1.2 Configure LAN interface

LAN interface is the local maintenance interface of the base station, which is mainly used for the local maintenance and configuration of the base station.

The default IP address for the LAN interface is 192.168.200.200, which is usually left as the default configuration.

## 2.1.3 Configure IPv4 routing

Select "management-> Network->Route" in the navigation bar .The Route configuration page, as shown in figure 22Figure 21 configuring the WAN interface address-

| Information     | Ма             | nagemo                | ent R                    | oute                          |            |             |               |          |          |          |            |      |          |
|-----------------|----------------|-----------------------|--------------------------|-------------------------------|------------|-------------|---------------|----------|----------|----------|------------|------|----------|
| Management      |                |                       |                          |                               |            |             |               |          |          |          |            |      |          |
| Cell            | This<br>All th | manually a<br>network | adds, delet<br>configure | tes or edits<br>is will be ef | the route. | pootina.    |               |          |          |          |            |      |          |
| Debug           |                |                       |                          |                               |            |             |               |          |          |          |            |      |          |
| Factory         |                |                       |                          |                               |            |             |               |          |          |          |            |      |          |
| HeMS            |                |                       |                          |                               |            |             |               |          |          |          |            |      |          |
| Network         |                | IP                    |                          |                               | Route      | DNS         |               | ACL      |          |          |            |      |          |
| Performance     |                |                       |                          |                               |            |             |               |          |          |          |            |      |          |
| Security        | Pour           | tor Infor             | nation                   |                               |            |             |               |          |          |          |            |      |          |
| Synchronization | KUU            |                       | nation.                  |                               |            |             |               |          |          |          |            |      |          |
| Upgrade         |                |                       |                          |                               | IPv4F      | orwarding   |               |          |          | IF       | v6Forwardi | ng   |          |
| Access Control  |                |                       |                          | Route                         | Dest IP    | Dest Subnet | Gateway IP    |          |          |          | Dest IPv6  | Next |          |
| Data Model      |                | Enable                | Status                   | Туре                          | Address    | Mask        | Address       | Ethernet | Enable   | Status   | Prefix     | Нор  | Ethernet |
|                 | 0              | Enabled               | Enabled                  | Default                       | 0.0.0.0    | 0.0.0.0     | 192.168.100.1 | eth0     | Disabled | Disabled |            |      |          |
|                 |                |                       |                          |                               |            |             |               |          |          |          |            |      |          |
|                 |                | Edit                  |                          | Add                           | Delete     | •           |               |          |          |          |            |      |          |
|                 |                |                       |                          |                               |            |             |               |          |          |          |            |      |          |

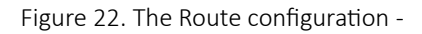

1. In the newly added routing instance, add an IPv4 forwarding instance, as shown in figure 23.

| Information                  | ма             | nageme                   | ent R                   | oute                          |                                 |                     |                       |          |          |          |                     |             |         |
|------------------------------|----------------|--------------------------|-------------------------|-------------------------------|---------------------------------|---------------------|-----------------------|----------|----------|----------|---------------------|-------------|---------|
| Management                   |                |                          |                         |                               |                                 |                     |                       |          |          |          |                     |             |         |
| Cell                         | This<br>All th | manually a<br>ne network | adds, dele<br>configure | tes or edits<br>is will be ef | the route.<br>fective after rel | pooting.            |                       |          |          |          |                     |             |         |
| Debug                        |                |                          | -                       |                               |                                 | -                   |                       |          |          |          |                     |             |         |
| Factory                      |                |                          |                         |                               |                                 |                     |                       |          |          |          |                     |             |         |
| HeMS                         |                |                          |                         |                               |                                 |                     |                       |          |          |          |                     |             |         |
| Network                      |                | IP                       |                         |                               | Route                           | DNS                 |                       | ACL      |          |          |                     |             |         |
| Performance                  |                |                          |                         |                               |                                 |                     |                       |          |          |          |                     |             |         |
| Security                     | Rou            | ter Infor                | nation.                 |                               |                                 |                     |                       |          |          |          |                     |             |         |
| Synchronization              | 100            |                          | inderorin.              |                               |                                 |                     |                       |          |          |          |                     |             |         |
| Upgrade                      |                |                          |                         |                               | IPv4F                           | orwarding           |                       |          |          | IF       | v6Forwardii         | ıg          |         |
| Access Control<br>Data Model |                | Enable                   | Status                  | Route<br>Type                 | Dest IP<br>Address              | Dest Subnet<br>Mask | Gateway IP<br>Address | Ethernet | Enable   | Status   | Dest IPv6<br>Prefix | Next<br>Hop | Etherne |
|                              | 0              | Enabled                  | Enabled                 | Default                       | 0.0.0.0                         | 0.0.0.0             | 192.168.100.1         | eth0     | Disabled | Disabled |                     |             |         |
|                              |                |                          |                         |                               |                                 |                     |                       |          |          |          |                     |             |         |
|                              |                |                          |                         |                               |                                 |                     |                       |          |          |          |                     |             |         |

Figure 23. Add an IPv4 forwarding instance-

#### 2.

# Configure route itemsAdd the default route, as shown in the figure.

| Information                                                                           | Management                                   | Network                                                                                |                                                                                |    |
|---------------------------------------------------------------------------------------|----------------------------------------------|----------------------------------------------------------------------------------------|--------------------------------------------------------------------------------|----|
| Management<br>Cell<br>Debug                                                           | You can add/delete/<br>All the network confi | change the dns manu<br>igures will be effective                                        | illy.<br>e after rebooting                                                     |    |
| Factory<br>HeMS                                                                       | Router informatio                            | n:                                                                                     |                                                                                |    |
| Network                                                                               | Router ID:                                   |                                                                                        | NEW                                                                            |    |
| Performance<br>Security<br>Synchronization<br>Upgrade<br>Access Control<br>Data Model | IPv4Forwarding                               | Enable:<br>StaticRoute:<br>DestIPAddress:<br>GatewayIPAddress:<br>Ethernet:<br>Origin: | Enable     Enable     O.0.0.0     O.0.0.0     I92.168.3.1     eth0      Static |    |
|                                                                                       | IPv6Forwarding<br>Submit                     | Enable:<br>DestIPPrefix:<br>NextHop:<br>Ethernet:<br>Origin:<br>Back                   | Enable  4001::118  4001::118  none    Static                                   | 64 |

Figure 24. Add a default route-

2) Add segment routing, as shown in the figure.

| Information                 | Management         | Network               |                             |  |  |  |  |  |  |
|-----------------------------|--------------------|-----------------------|-----------------------------|--|--|--|--|--|--|
| Management<br>Cell<br>Debug | You can add/delete | e/change the dns manu | ılly.<br>e after rebooting. |  |  |  |  |  |  |
| Factory<br>HeMS             | Router informati   | on:                   |                             |  |  |  |  |  |  |
| Network                     | Router ID:         | Router ID: NEW        |                             |  |  |  |  |  |  |
| Performance                 |                    | Enable:               | Enable                      |  |  |  |  |  |  |
| Synchronization             |                    | StaticRoute:          | Enable                      |  |  |  |  |  |  |
| Upgrade                     |                    | DestIPAddress:        | 10.11.12.2                  |  |  |  |  |  |  |
| Access Control              | IPv4Forwarding     | DestSubnetMask:       | 255.255.2                   |  |  |  |  |  |  |
| Data Model                  |                    | GatewayIPAddress:     | 10.11.12.1                  |  |  |  |  |  |  |
|                             |                    | Ethernet:             | eth0 v                      |  |  |  |  |  |  |
|                             |                    | Origin:               | Static                      |  |  |  |  |  |  |
|                             |                    | Enable:               | Enable                      |  |  |  |  |  |  |
|                             |                    | DestIPPrefix:         | 4001::118 64                |  |  |  |  |  |  |
|                             | IPv6Forwarding     | NextHop:              | 4001::118                   |  |  |  |  |  |  |
|                             |                    | Ethernet:             | none v                      |  |  |  |  |  |  |
|                             |                    | Origin:               | Static                      |  |  |  |  |  |  |
|                             |                    |                       |                             |  |  |  |  |  |  |
|                             | Submit             | Back                  |                             |  |  |  |  |  |  |

Figure 25 add segment routing-

| Table 25 main | route configuration | parameters-3 |
|---------------|---------------------|--------------|
| Tuble 25 mun  | route configuration | purumeters s |

| The parameter name | instructions                                                                                                    |
|--------------------|----------------------------------------------------------------------------------------------------|
| The Enable         | Route item switches.Check to enable, check to not<br>enable.                                                                                  |
| The StaticRoute    | Check this if the configured route is network segment<br>route;<br>If the configured route is the default route, this item is not<br>checked; |
| DestIPAddress      | Destination IP address.                                                                                                    |
| DestSubnetMask     | The subnet mask for the destination IP address.                                                                                               |
| GatewayIPAddress   | Gateway IP address to destination IP address.                                                                                                 |
| Ethernet           | Select "eth0"                                                                                                    |

## 2.2 Configure the NTP service

Select "management-> Synchronization" in the navigation bar and enter the NTP/Time Settings page, as shown in the figure below.

| if using NTP to set system<br>if you set the system time<br>Timezone follows IEEE 10<br>The offset in Timezone is | n time, please enter at leas<br>e manually but NTP is enal<br>003.1 (POSIX). It should bu<br>s positive if the local time z | st one NTP server address.<br>bled,The system time will b<br>e like "CST-8" for China Tir                                                                                                    | e recovered to NTP time v                                                                                                    | vhen NTP sync successful.                                                                                                    |
|----------------------------------------------------------------------------------------------------|----------------------------------------------------------------------------------------------------|----------------------------------------------------------------------------------------------------|----------------------------------------------------------------------------------------------------|----------------------------------------------------------------------------------------------------|
|                                                                                                    |                                                                                                    | one is west of the Prime M                                                                                                    | ne.<br>Ieridian and negative if it is                                                                                                    | east.                                                                                                    |
| Synchronization                                                                                                   | GPS                                                                                                    | PTP/ACR                                                                                                    | Sniffer                                                                                                    | NTP/Time                                                                                                    |
| NTP Setting:                                                                                                    |                                                                                                    |                                                                                                    |                                                                                                    | N                                                                                                    |
| NtpStatus S<br>NtpServer1                                                                                         | Synchronized 202.112.29.82                                                                                                  |                                                                                                    |                                                                                                    | 42                                                                                                    |
| NtpServer2                                                                                                    | 202.118.1.81                                                                                                    |                                                                                                    |                                                                                                    |                                                                                                    |
| NtpServer3                                                                                                    | ntp2.aliyun.com                                                                                                    |                                                                                                    |                                                                                                    |                                                                                                    |
| NtpServer4                                                                                                    | ntp3.aliyun.com                                                                                                    |                                                                                                    |                                                                                                    |                                                                                                    |
| NtpServer5                                                                                                    | cn.ntp.org.cn                                                                                                    |                                                                                                    |                                                                                                    |                                                                                                    |
| SecGWAddr                                                                                                    |                                                                                                    |                                                                                                    |                                                                                                    |                                                                                                    |
|                                                                                                    | Synchronization NTP Setting: NtpStatus NtpServer1 NtpServer2 NtpServer3 NtpServer3 NtpServer4 SecGWAddr                     | Synchronization     GPS       NTP Setting:     Synchronized       NtpStatus     Synchronized       NtpServer1     202.112.29.82       NtpServer2     202.118.1.81       NtpServer3     ntp2.allyun.com       NtpServer4     ntp3.allyun.com       NtpServer5     crntp.org.cn       SecGWAddr     Submit | Synchronization     GPS     PTP/ACR       NtpStatus     Synchronized       NtpServer1     202.112.29.82       NtpServer2     202.118.1.81       NtpServer3     ntp2.aliyun.com       NtpServer5     cn.ntp.org.cn       SecGWAddr | Synchronization     GPS     PTP/ACR     Sniffer       NTP Setting:       NtpStatus     Synchronized       NtpServer1     202.112.29.82       NtpServer2     202.118.1.81       NtpServer3     ntp2.aliyun.com       NtpServer5     cn.ntp.org.cn       SecGWAddr |

Figure 26 NTP configuration-

Configure the NTP server parameters as shown in the following table. Table 39 NTP server parameters-

| Table 39 NTP server parameters- |  |  |  |  |  |  |  |
|---------------------------------|--|--|--|--|--|--|--|
|                                 |  |  |  |  |  |  |  |
|                                 |  |  |  |  |  |  |  |
| iple                            |  |  |  |  |  |  |  |
| iple                            |  |  |  |  |  |  |  |

## 2.3 Configure base station X2 function

Data model path: Device. Services. FAPService. 1. X\_OUI\_X2.

| Information    | DataModel Device                                       |                            |            |                            |  |
|----------------|--------------------------------------------------------|----------------------------|------------|----------------------------|--|
| Management     |                                                        |                            |            |                            |  |
| Access Control | Root Path: Device.                                     | search                     | clear      |                            |  |
| Data Model     |                                                        |                            |            |                            |  |
| DB export      | DB tree                                                | Device.Services.FAPServi   | ce.1.X_D83 | 7BE_X2.                    |  |
| DB import      |                                                        |                            |            |                            |  |
| Device         | Device     Services                                    |                            |            |                            |  |
| Internal       | <ul> <li>FAPService</li> </ul>                         | X2Enable                   | 🗷 Enable   | boolean                    |  |
|                | <ul> <li>FAPService.1</li> </ul>                       | X2EnbIdListPresent         | Enable     | boolean                    |  |
|                | Capabilities     FAPControl                            | X2EnbIdList                | 0          | unsignedInt(32[0:1048575]) |  |
|                | AccessMgmt     CellConfig                              | X2SigLinkPort              | 36422      | unsignedInt([:65535])      |  |
|                | ► REM                                                  | X2SigLocalPort             | 41427      | unsignedInt([:65535])      |  |
|                | <ul> <li>Transport</li> <li>X_D837BE_L2Para</li> </ul> | EnbConfigTransTimert ength | 0          | unsignedInt([0:3600])      |  |
|                | X_D837BE_X2                                            |                            | Ľ          | anaigheath([onooco])       |  |
|                | X_D837BE_HEX0                                          | X2SetupRetryCount          | 3          | unsignedInt([0:255])       |  |
|                | X_D837BE_RF                                            | NoX2SetupMsgFlag           | Enable     | boolean                    |  |
|                | X_D837BE_TFCS                                          | ResourceStatusCmd          | NULL V     | string                     |  |
|                | X_D837BE_Serial                                        |                            |            |                            |  |
|                | X D837BE SON                                           |                            |            |                            |  |
|                | X_D837BE_ENBMeas                                       | submit dr                  | ор         |                            |  |
|                | X_D837BE_UE                                            |                            |            |                            |  |
|                | X_D837BE_Status                                        |                            |            |                            |  |
|                | X_D837BE_Private                                       |                            |            |                            |  |
|                | <ul> <li>FAPService.2</li> </ul>                       | •                          |            |                            |  |
|                | 4                                                      | F 4                        |            |                            |  |

Figure 27 configures the X2 functionality-

Table 311 X2 functional parameters-

| The parameter<br>name | instructions                       |  |
|-----------------------|------------------------------------|--|
| X2Enable              | X2 function switch, on by default. |  |
| X2SigLinkPort         | X2 connection port, default 36422. |  |

## 2.4 Configure network management connection

Select "management-> HeMS" in the navigation bar, as shown in the figure.

| Information                 | Management HeMS Configuration                                                        |
|-----------------------------|--------------------------------------------------------------------------------------|
| Management<br>Cell<br>Debug | Configure HeMS Connection<br>Select TLS version and certificates for HeMS Connection |
| Factory HeMS                | HeMS Connection:                                                                     |
| Network<br>Performance      | HeMS Address:                                                                        |
| Security                    | Username:                                                                            |
| Synchronization             | Password:                                                                            |
| Upgrade<br>Access Control   | SecGWServer:                                                                         |
| Data Model                  | Periodic Inform: Enable                                                              |
|                             | Periodic Inform Interval: 1800                                                       |
|                             | Device Connection:                                                                   |
|                             | Connection Request URL: http://10.98.100.37:30005/                                   |
|                             | Connection Request username:                                                         |
|                             | Connection Request password:                                                         |
|                             | Connection Request Authentication: Enable                                            |
|                             | TLS Version:                                                                         |
|                             | TLSVersion : None •                                                                  |

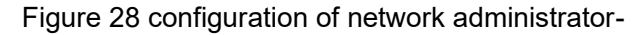

Table 312 network management parameters-

| The parameter name | instructions                    |
|--------------------|---------------------------------|
| The HeMS address   | Network address                 |
| The HeMS username  | Network administrator user name |
| The HeMS password  | Administrator password          |

# **3. Configure base station parameters**

## 3.1 Set encryption and integrity protection algorithms

Set the data encryption and integrity protection algorithm of PDCP sub-layer.

1. "Choose" Database "in the navigation bar, input Device. Services. FAPService. 1. CellConfig. LTE. EPC." enter the configuration page, as shown.Error: Reference source not found

Note: the following security parameters do not normally need to be modified, leaving the default values!

| Information<br>Management | Root Path: Device.                               | search                                  | ear                             |                           |
|---------------------------|--------------------------------------------------|-----------------------------------------|---------------------------------|---------------------------|
| Access Control            | DB tree                                          | Davies Comises FADComise 1 CollC        |                                 |                           |
| Data Model                | DB tree                                          | Device.services.rApservice.1.cenc       | onig.LTE.EPC.                   |                           |
| DB export                 | 4 Device                                         |                                         |                                 |                           |
| DB import                 | Services     FAPService                          | AllowedCipheringAlgorithmList           | 128-EEA1,128-EEA2,128-EEA3,EEA0 | string(256)               |
| Device<br>Internal        | FAPService.1     Canabilities                    | AllowedIntegrityProtectionAlgorithmList | 128-EIA1,128-EIA2,128-EIA3,EIA0 | string(256)               |
|                           | FAPControl                                       | TAC                                     | 10                              | unsignedInt([0:65535])    |
|                           | AccessMgmt     CellConfig                        | EAID                                    | 0                               | unsignedInt([0:16777216]) |
|                           | ≤ysinroctriParam                                 | MaxPLMNListEntries                      | 16                              | unsignedInt               |
|                           | Tunnel EPC                                       | MaxQoSEntries                           | 256                             | unsignedInt               |
|                           | <ul> <li>PLMNList</li> <li>PLMNList.1</li> </ul> | Device.Services.FAPService.1.CellConfig | g.LTE.EPC.PLMNList.{i}.         |                           |
|                           | ► QoS                                            | Device.Services.FAPService.1.CellConfig | J.LTE.EPC.QoS.{i}.              |                           |
|                           | s1U s1U                                          |                                         |                                 |                           |
|                           | RAN Volte                                        | submit reset                            |                                 |                           |

Figure 31 sets up encryption and integrity protection algorithms-

2. The security parameters are described, as shown in table 31.Table 31 safety parameters description-

Table 31 safety parameters description-

| ······································  |                                      |
|-----------------------------------------|--------------------------------------|
| The parameter name                      | instructions                         |
| AllowedCipheringAlgorithmList           | Encryption algorithms.               |
|                                         | Value range:                         |
|                                         | • 128-eea1, 128-eea2, 128-eea3, EEA0 |
|                                         | The default value is: 128-eea1       |
| AllowedIntegrityProtectionAlgorithmList | Integrity protection algorithm.      |
|                                         | Value range:                         |
|                                         | • 128-EIA1, 128-EIA2, 128-EIA3, EIA0 |
|                                         | The default value is: 128-eia1       |

#### 3.2 **Configure base station mobility parameters**

#### 3.2.1 Neighbor cell is found by air port listening mode

The base station has the self-discovery and self-configuration function of the intra frequency adjacent

cell, inter frequency adjacent cell and inter system adjacent cell based on air port interception. It needs to be used in combination with 3.2.1.1 or 3.2.1.2. Everytime when the base station reboot it will exeute the interception process to add neighbor cells.

## 1. Enable neighborhood self-discovery and frequency point self-measurement functions based on air port interception, as shown in figure 32.Error: Reference source not found

Data model path:

Device. Services. FAPService. 1. FAPControl. LTE. SelfConfig. SONConfigParam. SnifferForANREnable

Device. Services. FAPService. 1. FAPControl. LTE. SelfConfig. SONConfigParam. SnifferForMeasurementEn able

Device. Services. FAPService. 1. FAPControl. LTE. SelfConfig. SONConfigParam. GERANSnifferEnable

|                         | ▲ Device                                           | LTESnifferChannelList                 |           | string(64[0:65535])  |
|-------------------------|----------------------------------------------------|---------------------------------------|-----------|----------------------|
| Information             | <ul> <li>Services</li> <li>FAPService</li> </ul>   | GERANSnifferEnable                    | Enable    | boolean              |
| Management              | <ul> <li>FAPService.1</li> </ul>                   | GERANSnifferChannelList               |           | string(256[0:65535]) |
| Access Control          | Capabilities     FAPControl                        | UTRANSnifferEnable                    | Enable    | boolean              |
| Data Model<br>DB export | <ul> <li>LTE</li> <li>SelfConfig</li> </ul>        | UTRANSnifferChannelList               |           | string(256[0:65535]) |
| DB import               | SONConfigParam                                     | MROEnable                             | 🗹 Enable  | boolean              |
| Device                  | X2IpAddrMapInfo                                    | SHEnable                              | Enable    | boolean              |
| Internal                | <ul> <li>AccessMgmt</li> <li>CellConfig</li> </ul> | SyncMode                              | Freedom • | string               |
|                         | <ul> <li>REM</li> <li>UMTS</li> </ul>              | PeriodicSnifferInterval               | 0         | unsignedInt          |
|                         | WCDMA                                              | SnifferForANREnable                   | 🗹 Enable  | boolean              |
|                         | ► GSM                                              | SnifferForMeasurementEnable           | Enable    | boolean              |
|                         | <ul> <li>LTE</li> <li>Transport</li> </ul>         | LTESnifferRSRPThresholdForANR         | -95       | int([-140:-44])      |
|                         | X_001D80_L2Para<br>X_001D80_X2                     | LTESnifferRSRPThresholdForMeasurement | -95       | int([-140:-44])      |
|                         | X_001D80_HEX0                                      | UTRANSnifferRSCPThresholdForANR       | -95       | int([-120:-25])      |

FIG. 33 enables neighborhood self-discovery and frequency point self-measurement function switch based on air port interception-

| The parameter name          | instructions                                                                                               |
|-----------------------------|----------------------------------------------------------------------------------------------------|
| SnifferForANREnable         | Neighborhood self-discovery function switch based on air port interception. (default enable)               |
| SnifferForMeasurementEnable | Frequency point self-measurement function switch based on air port interception. (default enable)          |
| GERANSnifferEnable          | GSM neighborhood self - discovery function switch<br>based on air - port interception.<br>• Default is off |

Table 32 parameter description-

#### 3.2.1.1 Air- port interception for LTE adjacent cell

1. Set the LTE band or frequency point to listen for.

#### Data model path:

Device. Services. FAPService. 1. REM. LTE. REMPLMNList

Device. Services. FAPService. 1. REM. LTE. EUTRACarrierARFCNDLList

Device. Services. FAPService. 1. REM. LTE. ScanOnBoot (note that if you want to scan frequency points or PLMN this switch to turn on)

| Information     | DataModel I                                     | Device                |                         |                      |                      |   |
|-----------------|-------------------------------------------------|-----------------------|-------------------------|----------------------|----------------------|---|
| Management      |                                                 |                       |                         |                      |                      |   |
| Access Control  | Root Path: Device                               |                       | search                  | clear                |                      |   |
| Data Model      |                                                 |                       |                         |                      |                      |   |
| DB export       | DB tree                                         |                       | Device.Services.FAPServ | ice.1.REM.LTE.       |                      |   |
| DB import       | 4 Deview                                        |                       |                         |                      |                      | A |
| Device Internal | Device     Services     EAPSonvice              | - I                   | InServiceHandling       | Immediate 🔻          | string               |   |
|                 | <ul> <li>FAPService</li> <li>Canabil</li> </ul> | ie.1                  | ScanOnBoot              |                      | boolean              |   |
|                 | <ul> <li>FAPCor</li> </ul>                      | ntrol                 | ScanPeriodically        | Enable               | boolean              |   |
|                 | <ul> <li>Accessit</li> <li>CellCon</li> </ul>   | Mgmt<br>fig           | PeriodicInterval        | 0                    | unsignedInt          |   |
|                 | <ul> <li>REM</li> <li>UMTS</li> </ul>           | 5                     | PeriodicTime            | 0001-01-01T00:00:00; | dateTime             |   |
|                 | ▶ WC<br>▶ X_I                                   | DMA<br>D837BE_TDSCDMA | REMPLMNList             |                      | string(32)           |   |
|                 | > GS                                            | м                     | REMBandList             |                      | string(32)           |   |
|                 | Cel                                             | ll<br>rrierMeas       | EUTRACarrierARFCNDLList | 42590,427            | string(64[0:262143]) |   |
|                 | Transport                                       | ort                   | ScanTimeout             | 0                    | unsignedInt          |   |
|                 | X_D837<br>X_D837                                | 7BE_L2Para<br>7BE_X2  | ScanStatus              | Success v            | string               |   |
|                 | <ul> <li>X_D837</li> <li>X_D837</li> </ul>      | 7BE_HEX0<br>7BE_PTP   | ErrorDetails            | NULL                 | string               |   |
|                 | <ul> <li>X_D837</li> <li>X_D837</li> </ul>      | 7BE_RF<br>7BE_TFCS    | LastScanTime            | 2020-03-12T12:31:17. | dateTime             |   |
|                 | ► X_D837                                        | 7BE_NISync            | MaxCellEntries          |                      | unsignedInt(32)      | • |
|                 |                                                 |                       |                         |                      |                      |   |

Figure 33 sets the listening LTE frequency point-

| Root Path: Device.                                     | search                  | clear                |                      |  |
|--------------------------------------------------------|-------------------------|----------------------|----------------------|--|
|                                                        |                         |                      |                      |  |
| DB tree                                                | Device.Services.FAPServ | ice.1.REM.LTE.       |                      |  |
|                                                        |                         |                      |                      |  |
| A FAPControl                                           | InServiceHandling       | Immediate 🔻          | string               |  |
| SelfConfig     SONConfig                               | ScanOnBoot              | ✓ Enable             | boolean              |  |
| Gateway                                                | ScanPeriodically        | Enable               | boolean              |  |
| X2IpAddrMapInfo AccessMgmt                             | PeriodicInterval        | 0                    | unsignedInt          |  |
| <ul> <li>CellConfig</li> <li>REM</li> </ul>            | PeriodicTime            | 0001-01-01T00:00:002 | dateTime             |  |
| ✓ UMTS > WCDMA                                         | REMPLMNList             | 46011                | string(32)           |  |
| X_D837BE_TDSCDMA<br>GSM                                | REMBandList             |                      | string(32)           |  |
| ✓ LTE                                                  | EUTRACarrierARFCNDLList |                      | string(64[0:262143]) |  |
| Cell<br>CarrierMeas                                    | ScanTimeout             | 0                    | unsignedInt          |  |
| <ul> <li>Transport</li> <li>X_D837BE_L2Para</li> </ul> | ScanStatus              | Indeterminate •      | string               |  |
| X_D837BE_X2<br>> X_D837BE_HEX0                         | ErrorDetails            | NULL                 | string               |  |
| ► X_D837BE_PTP                                         | LastScanTime            | 0001-01-01T00:00:002 | dateTime             |  |

Figure 34 sets up listening for PLMN-

Table 34 configuration description of LTE neighborhood scan parameters-

| The parameter name      | instructions                                                                |
|-------------------------|-----------------------------------------------------------------------------|
| EUTRACarrierARFCNDLList | Scanning frequency points, commonly used frequency points include: 100,1825 |
| REMPLMNList             | Add the PLMN ID of the scan                                                 |
|                         |                                                                             |

2. Listen for scan results, as shown in the figure below.

Data model path: Device. Services. FAPService. 1. REM. LTE. The Cell

| Information    | DataModel Device                                       |                                                |   |
|----------------|--------------------------------------------------------|------------------------------------------------|---|
| Management     |                                                        |                                                |   |
| Access Control | Root Path: Device.                                     | search clear                                   |   |
| Data Model     |                                                        |                                                |   |
| DB export      | DB tree                                                | Device.Services.EAPService.1.REM.LTE.Cell.(1). |   |
| DB import      |                                                        |                                                |   |
| Device         | Device     Services                                    |                                                | * |
| Internal       | <ul> <li>FAPService</li> </ul>                         | O Device.Services.FAPService.1.REM.LTE.Cell.1. |   |
|                | <ul> <li>FAPService.1</li> <li>Capabilities</li> </ul> |                                                |   |
|                | ► FAPControl                                           | add delete drop                                |   |
|                | AccessMgmt                                             |                                                |   |
|                | CellConfig                                             |                                                |   |
|                | A REM                                                  |                                                |   |
|                | A UMIS                                                 |                                                |   |
|                | X D837BE TDSCDMA                                       |                                                |   |
|                | ▶ GSM                                                  |                                                |   |
|                | ▲ LTE                                                  |                                                |   |
|                | < Cel                                                  |                                                |   |
|                | Cell.1                                                 |                                                |   |
|                | RF                                                     |                                                |   |
|                | CarrierMean                                            |                                                |   |
|                | > Transport                                            |                                                |   |
|                | X_D837BE_L2Para                                        |                                                |   |
|                | X_D837BE_X2                                            |                                                |   |
|                | X_D837BE_HEX0                                          |                                                |   |
|                | X_D837BE_PTP                                           |                                                | * |
|                | V DR37RE DE                                            | 4                                              |   |

Figure 35 shows the results of the air port listening scan-

3. The adjacent cell added by an air port listener is shown in the figure.

Adjacent cell discovered by air port listening method are added to the relational table of the base station.

Data model path: Device. Services. FAPService. 1. CellConfig. LTE. RAN. NeighborListInUse.

Note: Some scanned LTE cells are not added to the neighbor relationship table of the base station, which is because the RSRP of the scanned LTE cells is too weak. You can add these cells to the neighbor relationship table by properly adjusting the threshold value (LTESnifferRSRPThresholdForANR), see table 3.5...Table 35 whether the LTE adjacent area listened to is used as the judgment statement of base station adjacent area-

Data model path:

Device. Services. FAPS ervice. 1. FAPC on trol. LTE. Self Config. SONC on figParam. LTES niffer RSRPT hreshold For rANR

Table 35 whether the LTE adjacent area listened to is used as the judgment statement of base station adjacent area-

| The parameter name            | Value range   | instructions                                          |
|-------------------------------|---------------|-------------------------------------------------------|
|                               |               | This is the RSRP threshold that LTE adjacent cell     |
|                               |               | scanned can be used as a relation. The default value  |
|                               |               | is -95, which can be adjusted according to the actual |
| LTESnifferRSRPThresholdForANR | 44] [- 140: - | situation                                             |

#### 3.2.1.2 Air port interception for WCDMA adjacent cell (limited qualcomm

#### platform products)

1. Enable WCDMA air port listening function

Data model path:

Device. Services. FAPService. 1. REM. UMTS. WCDMA. ScanOnBoot

2. Set the WCDMA parameters to listen for

Data model path:

Device. Services. FAPService. 1. REM. UMTS. WCDMA. REMPLMNList

Device. Services. FAPService. 1. REM. UMTS. WCDMA. REMBandList

Device. Services. FAPService. 1. REM. UMTS. WCDMA. UARFCNDLList

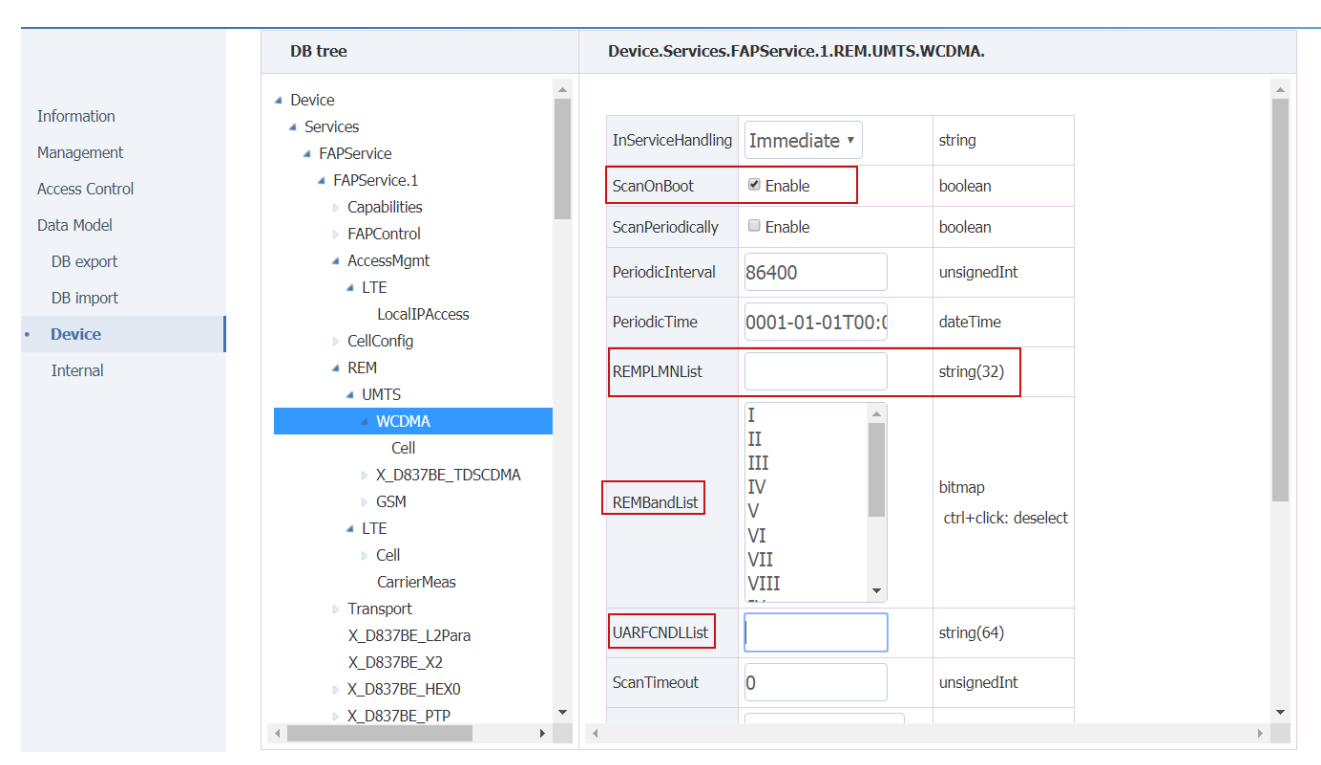

Table 36 WCDMA neighborhood scanning parameter configuration-

| The parameter name                                                 | instructions                                                                                                    |
|--------------------------------------------------------------------|----------------------------------------------------------------------------------------------------|
| Device. Services. FAPService. 1. REM. UMTS.<br>WCDMA. ScanOnBoot   | WCDMA air port listening switch.Zero: disable;1:<br>enabled                                                                                |
| Device. Services. FAPService. 1. REM. UMTS.<br>WCDMA. REMPLMNList  | Input the operator's PLMN, the base station will screen the adjacent areas scanned, and only retain the adjacent areas in the REMPLMNList. |
| Device. Services. FAPService. 1. REM. UMTS.<br>WCDMA. REMBandList  | Scan the WCDMA frequency band, generally do not need to scan the frequency band, put this empty.                                           |
| Device. Services. FAPService. 1. REM. UMTS.<br>WCDMA. UARFCNDLList | Scan the WCDMA frequency point.                                                                                                    |

3. Listen for scan results, as shown in the figure below.

Data model path: Device. Services. FAPService. 1. REM. UMTS. WCDMA. Cell

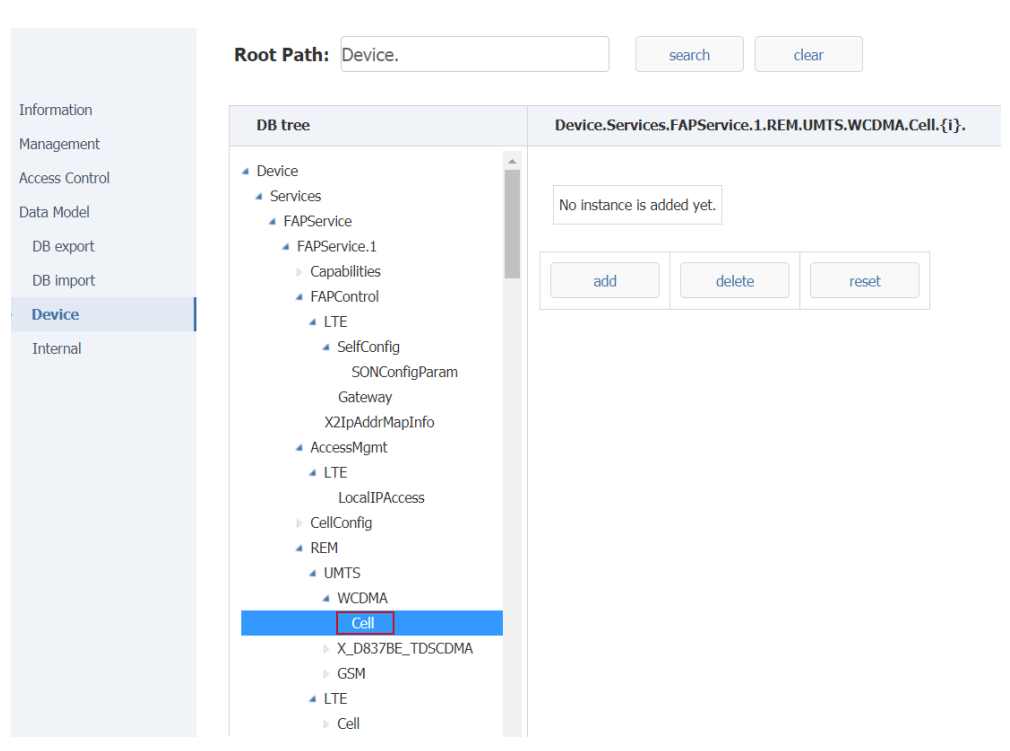

4. WCDMA adjacent region added by air port listening mode is shown in the figure.

Adjacent areas discovered by air port listening method are added to the adjacent area relational table of the base station.

Data model path:

Device. Services. FAPService. 1. CellConfig. LTE. RAN. NeighborListInUse. InterRATCell. UMTS. {I}.

# Note: Some scanned 3G cells are not added to the neighbor relationship table of the base station, which is because the RSCP of the scanned 3G cells is too weak. You can add these cells to the neighbor relationship table by properly adjusting the threshold value.

(LTESnifferRSRPThresholdForANR) see table 35. Table 35 whether the LTE adjacent area listened to is used as the judgment statement of base station adjacent area-

Data model path:

Device. Services. FAPS ervice. 1. FAPC on trol. LTE. Self Config. SONC on figParam. UTRANS niffer RSCPT hreshold For ANR.

Table 35 whether WCDMA adjacent region listened to is used as base station adjacent region judgment statement-

| The parameter name                           | Value range   | instructions                                          |
|----------------------------------------------|---------------|-------------------------------------------------------|
|                                              |               | This is the RSCP threshold that 3G adjacent cell      |
| Device. Services. FAPService. 1. FAPControl. |               | scanned can be used as a relation. The default value  |
| LTE. SelfConfig. SONConfigParam.             |               | is -95, which can be adjusted according to the actual |
| UTRANSnifferRSCPThresholdForANR.             | 44] [- 140: - | situation                                             |

#### 3.2.1.3 Air port interception for GSM adjacent cell

4. Enable GSM air port listening function

Data model path: Device. Services. FAPService. 1. REM. UMTS. GSM. ScanOnBoot

5. Set the listening GSM parameter

Data model path:

Device. Services. FAPService. 1. REM. UMTS. GSM. REMPLMNList Device. Services. FAPService. 1. REM. UMTS. GSM. REMBandList Device. Services. FAPService. 1. REM. UMTS. GSM. ARFCNList

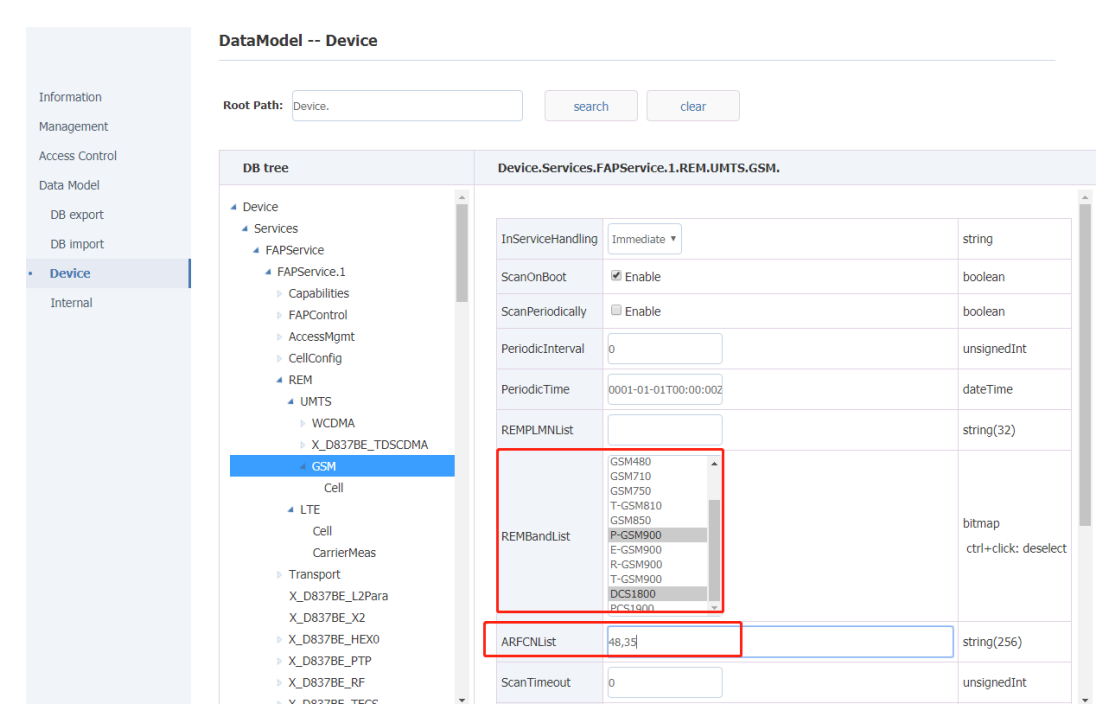

Figure 37 sets the listening GSM band or frequency point-

| The parameter name                                              | instructions                                                                                                    |
|-----------------------------------------------------------------|----------------------------------------------------------------------------------------------------|
| Device. Services. FAPService. 1. REM. UMTS. GSM.<br>ScanOnBoot  | GSM air port listening switch.Zero: disable;1: enabled                                                                                     |
| Device. Services. FAPService. 1. REM. UMTS. GSM.<br>REMPLMNList | Input the operator's PLMN, the base station will screen the adjacent areas scanned, and only retain the adjacent areas in the REMPLMNList. |
| Device. Services. FAPService. 1. REM. UMTS. GSM.<br>REMBandList | The GSM band is scanned. In general, there is no need to scan the band.                                                                    |
| Device. Services. FAPService. 1. REM. UMTS. GSM.<br>ARFCNList   | Scan the GSM frequency point.                                                                                                    |

Table 36 GSM neighboring area scanning parameter configuration instructions-

 GSM cell scan results, as shown in the figure.Error: Reference source not found Data model path: Device. Services. FAPService. 1. REM. UMTS. GSM. The Cell.

| DB tree     Device.Services.FAPService.1.REM.UMTS.GSM.Cell.{i}.       Information     SONConfigParam<br>Gateway     No instance is added yet.       Management     X2IpAddrMapInfo     No instance is added yet.       Access Control     AccessMgmt     add       Data Model     CellConfig     add       DB export     LTE     add       DB import     REM     UMTS       Device     WCDMA     X.001D80_TDSCDMA       Internal     CSM     CSM |                                                                                                    |                                                                                                    |                                                                  |
|----------------------------------------------------------------------------------------------------|----------------------------------------------------------------------------------------------------|----------------------------------------------------------------------------------------------------|------------------------------------------------------------------|
| Information       SONConfigParam         Management       Gateway         X2IpAddrMapInfo         Access Control       AccessMgmt         Data Model       CellConfig         Data Model       Geleten         DB export       LTE         DB import       REM         UMTS       WCDMA         WCDMA       X_001D80_TDSCDMA         4       GSM                                                                                                 |                                                                                                    | DB tree                                                                                                    | $Device. Services. FAPS ervice. 1. REM. UMTS. GSM. Cell. \{i\}.$ |
|                                                                                                    | Information<br>Management<br>Access Control<br>Data Model<br>DB export<br>DB import<br>• Device<br>Internal | SONConfigParam<br>Gateway<br>X2IpAddrMapInfo<br>AccessMgmt<br>CellConfig<br>SysInfoCtrlParam<br>LTE<br>REM<br>UMTS<br>WCDMA<br>X_001D80_TDSCDMA<br>GSM | No instance is added yet.                                        |

FIG. 39 GSM cell scan results-

7. Add GSM neighbors by using an empty port listener, as shown in the figure.

Adjacent areas discovered by air listening are added to the list of adjacent areas of the base station.

Data model path:

Device. Services. FAPService. 1. CellConfig. LTE. RAN. NeighborListInUse. InterRATCell. GSM.

# Note: Some scanned 2G cells are not added to the neighbor relationship table of the base station, which is because the RSSI of the scanned 2G cells is too weak. You can add these cells to the neighbor relationship table by properly adjusting the threshold value

(GERANSnifferRSSIThresholdForANR), as shown in table 37. Table 37 whether the GSM adjacent region listened to is the judgment statement of base station adjacent region-

#### Data model path:

Device. Services. FAPService. 1. FAPControl. LTE. SelfConfig. SONConfigParam. GERANSnifferRSSIThresholdForANR

Table 37 whether the GSM adjacent region listened to is the judgment statement of base station adjacent region-

| The parameter name              | Value range | instructions                                          |
|---------------------------------|-------------|-------------------------------------------------------|
|                                 |             | This is the RSSI threshold that 2G adjacent cell      |
|                                 |             | scanned can be used as a relation. The default value  |
|                                 |             | is -95, which can be adjusted according to the actual |
| GERANSnifferRSSIThresholdForANR | [48] - 110: | situation                                             |

## 3.2.2 Manually configure adjacent cells

When manually configuring adjacent cell, the adjacent cell list of base station shall be configured firstly. After enabling the adjacent cell, it will be added to the adjacent cell relation table of the base station as the effective adjacent area.

1. Manually configure the neighborhood by setting up the neighborhood list.

Data model path:

Device. Services. FAPService. 1. CellConfig. LTE. RAN. NeighborList.

2. Enabled neighbors in the neighborhood list are added to the base station's neighborhood table. Data model path:

Device. Services. FAPService. 1. CellConfig. LTE. RAN. NeighborListInUse.

#### 3.2.2.1 Manually configure LTE neighbors

1. Manually configure the neighborhood list

#### Data model path:

Device. Services. FAPService. 1. CellConfig. LTE. RAN. NeighborList.

| Management                                                                                                    |           |
|----------------------------------------------------------------------------------------------------|-----------|
|                                                                                                    |           |
| Access Control Root Path: Device. search clear                                                                                                    |           |
| Data Model                                                                                                    |           |
| DB export DB tree Device.Services.FAPService.1.CellConfig.LTE.RAN.NeighborList.LTECell.1.                                                                                                    |           |
| DB import Siht1                                                                                                    | *         |
| Device Sh12 Internal Sh13 Internal Sh13 |           |
| RRCTImers Alias cpe-LTECell1 string(64)                                                                                                    |           |
| ×_D8378E_BarringForMOSignalling Mustinclude ⊮ Enable boolean                                                                                                    |           |
| X_D8378E_BarringForM0Data<br>X_D8378E_BarringForMMTELVoice PLMNID 00110 string(6)                                                                                                    |           |
| X_D8378E_BarringForMMTELVideo<br>X_D8378E_BarringForCSFB CID 513 unsignedInt[[1:260                                                                                                    | 1435455]) |
| X_D8378E_Congestion     Mobility     EUTRACarrierARFCN     1900     unsignedInt([0:653                                                                                                    | 35])      |
| IdleMode ConnMode Ony OptimizedInt([0:50:                                                                                                    | 0)        |
| X_D8378E_SPID     QOffset     0     Int                                                                                                    |           |
|                                                                                                    |           |
| X_D8378E_PLMNList2         RSTxPower         0         int([-60:50])                                                                                                    |           |
| InterRATCell     AleghborListInUse     Blacklisted     Enable     boolean                                                                                                    |           |
| LTECell TAC 10 unsignedInt([0:655                                                                                                    | 35])      |
| VoLTE                                                                                                    | -         |

Figure 310 manually add LTE adjacent area-

- 2. After setting LTE neighborhood information, select "submit" to submit;
- 3. Main parameters are described in the following table.

Table 38 specification of LTE neighborhood parameter configuration-

| The parameter name | instructions                                                                                            |
|--------------------|----------------------------------------------------------------------------------------------------|
|                    | Adjacent enable switch                                                                                  |
| The Enable         | 0: invalid neighborhood;1: effective neighborhood                                                       |
| Alias              | Keep the default                                                                                        |
|                    | Whether to include the neighbor table switch                                                            |
|                    | 0: not added to neighborhood relational table;1: is added to                                            |
| MustInclude        | the neighborhood relationship table                                                                     |
| PLMNID             | Adjacent regions PLMN ID                                                                                |
|                    | Neighborhood community ID,                                                                              |
|                    | • When the neighborhood type is Home, the length is 28 bits                                             |
| CID                | <ul> <li>When the neighborhood type is Marco, the length is 20 bits<br/>(that is, eNodeB ID)</li> </ul> |
| EUTRACarrierARFCN  | Neighborhood absolute frequency                                                                         |
| PhyCellID          | Adjacent regions PCI                                                                                    |
|                    | Neighborhood migration, Idle mode cell re - selection,                                                  |
| QOffset            | the larger the easier to re - selection to this cell                                                    |
|                    | Neighborhood offset, connection mode cell switching,                                                    |
| The CIO            | the larger the easier to switch to this cell                                                            |
| RSTxPower          | Reference signal power of adjacent region                                                               |
|                    | Turns off by default. If enabled, this neighborhood will                                                |
| Blacklisted        | not be a switching target for UE                                                                        |
| TAC                | Adjacent regions TAC                                                                                    |

| EnbType                          | 0: hong station, 1: small station                          |
|----------------------------------|------------------------------------------------------------|
|                                  | Disabled by default. If enabled, this neighborhood will    |
| X_18396E_NoRemove                | not be automatically removed from the InUse list           |
|                                  | Default off.                                               |
|                                  | • If enabled, the base station will not establish an X2    |
| X_18396E_NoX2                    | connection with this neighborhood                          |
|                                  | Default off.                                               |
|                                  | If enabled, the base station will not be switched with the |
| X_18396E_NoX2HO                  | adjacent area via the X2 interface                         |
|                                  |                                                            |
|                                  |                                                            |
| V 1020CE AssessMade              | Naishbachaad Assocs made, default is Onen Assocs           |
| X_18396E_ACCESSIVIODE            | Neighborhood Access mode, default is Open Access           |
|                                  | CSG ID of adjacent area, default does not need to be       |
| X_18396E_CSGID                   | filled in                                                  |
|                                  | This is turned off by default, corresponding to            |
| X_18396E_BlacklistedSIB          | BlackCellList in SIB4 or 5                                 |
| X_18396E_AntennaPortsCount       | Number of adjacent antenna ports                           |
| X_18396E_DLBandwidth             | Adjacent downlink bandwidth                                |
| X_18396E_SubFrameAssignment      | Neighborhood sub-frame ratio                               |
| X_18396E_SpecialSubframePatterns | Neighborhood special subframe mode                         |

## 3.2.2.2 Manually configure 3G neighbors

1. Manually configure the 3G neighborhood list

#### Data model path:

Device. Services. FAPService. 1. CellConfig. LTE. RAN. NeighborList. InterRATCell. UMTS.

|                | Root Path:                                                            | Device.                                                        | search              | clear                 |                              |               |  |  |
|----------------|-----------------------------------------------------------------------|----------------------------------------------------------------|---------------------|-----------------------|------------------------------|---------------|--|--|
| Information    |                                                                       |                                                                |                     |                       |                              |               |  |  |
| Management     | DB tree                                                               |                                                                | Device.Services.FAP | Service.1.CellConfig. | LTE.RAN.NeighborList.InterRA | (Cell.UMTS.1. |  |  |
| Access Control |                                                                       | X_001EA8_BarringForMOData                                      |                     |                       |                              |               |  |  |
| Data Model     |                                                                       | X_001EA8_BarringForMMTELVoice<br>X_001EA8_BarringForMMTELVideo | Enable              | ✓ Enable              | boolean                      |               |  |  |
| DB export      |                                                                       | X_001EA8_BarringForCSFB                                        | Alias               | cpe-UMTS1             | string(64)                   |               |  |  |
| DB import      |                                                                       | Mobility                                                       | MustInclude         | ✓ Enable              | boolean                      |               |  |  |
| Internal       |                                                                       | <ul> <li>IdleMode</li> <li>ConnMode</li> </ul>                 | PLMNID              | 00110                 | string(6)                    |               |  |  |
|                | <ul> <li>X_001E</li> <li>A Neighbort</li> </ul>                       | X_001EA8_SPID                                                  | RNCID               | 0                     | unsignedInt([0:65535])       |               |  |  |
|                |                                                                       | LTECell  InterRATCell                                          | CID                 | 1                     | unsignedInt([0:65535])       |               |  |  |
|                | 4 UMTS<br>UMTS.1<br>GSM<br>CDMA2000<br>∡ NeighborListInUse            | UMTS                                                           | LAC                 | 0                     | unsignedInt([0:65535])       |               |  |  |
|                |                                                                       | GSM                                                            | RAC                 | 0                     | unsignedInt([0:255])         |               |  |  |
|                |                                                                       | CDMA2000<br>NeighborListInUse                                  | URA                 | 0                     | unsignedInt([0:65535])       |               |  |  |
|                | LTECell<br>InterRATCell<br>VoLTE<br>VoLTEParam<br>CAParam<br>ACCParam |                                                                | UARFCNUL            | 9763                  | unsignedInt([0:16383])       |               |  |  |
|                |                                                                       |                                                                | UARFCNDL            | 10713                 | unsignedInt([0:16383])       |               |  |  |
|                |                                                                       |                                                                | PCPICHScramblingCoo | le O                  | unsignedInt([0:511])         |               |  |  |

Figure 311 manually add 3G neighborhood-

2. After setting 3G neighborhood information, select "submit" to submit;

3. Main parameters are described in the following table.

| The parameter name   | instructions                                        |  |
|----------------------|-----------------------------------------------------|--|
| The Enable           | Entry enable switch, need enable                    |  |
| Alias                | Keep the default                                    |  |
| MustInclude          | Mandatory include switch, need enable               |  |
| PLMNID               | Adjacent regions PLMN ID                            |  |
| RNCID                | Adjacent regions RNC ID                             |  |
| CID                  | Adjacent regions C - ID                             |  |
| LAC                  | Adjacent regions LAC                                |  |
| The RAC              | Adjacent regions RAC                                |  |
| URA                  | Adjacent regions URA                                |  |
| UARFCNUL             | Line frequency points on                            |  |
| UARFCNDL             | The line frequency point                            |  |
| PCPICHScramblingCode | scrambler                                           |  |
|                      | PCPICH transmitting power, multiplied by 0.1 is the |  |
| PCPICHTxPower        | actual value, in dBm                                |  |

Table 39 LIMTS neighborhood parameter configuration description

#### Configure GSM neighborhood 3.2.2.3

Manually configure the GSM neighborhood list 1.

Data model path:

Device. Services. FAPService. 1. CellConfig. LTE. RAN. NeighborList. InterRATCell. GSM.

|                | DB tree                                        |    | Device.Servic | es.FAPService.1.Cel | IConfig.LTE.RAN.Neighb | orList.InterRATCell.GSM.1 |
|----------------|------------------------------------------------|----|---------------|---------------------|------------------------|---------------------------|
| Information    | X_001D80_BarringForMMTELVideo                  | •  |               |                     |                        |                           |
| Management     | X_001D80_Congestion                            |    | Enable        | Enable              | boolean                |                           |
| Access Control | Mobility                                       |    | Alias         | cpe-GSM1            | string(64)             |                           |
| Data Model     | <ul> <li>IdleMode</li> <li>ConnMode</li> </ul> |    | MustInclude   | Enable              | boolean                |                           |
| DB export      | X_001D80_SPID                                  |    |               |                     |                        |                           |
| DB import      | <ul> <li>NeighborList</li> </ul>               |    | PLMNID        | 20620               | string(6)              |                           |
| Device         | InterRATCell                                   | ł. | LAC           | 0                   | unsignedInt([0:65535]) |                           |
| Internal       | UMTS<br>UMTS.1                                 | L  | BSIC          | 0                   | unsignedInt([0:255])   |                           |
|                | ∡ GSM<br>GSM.1                                 | d. | CI            | 0                   | unsignedInt([0:65535]) |                           |
|                | CDMA2000<br>NeighborListInUse                  |    | BandIndicator | GSM850 •            | string                 |                           |
|                | VoLTE<br>VoLTEParam                            |    | BCCHARFCN     | 0                   | unsignedInt([0:1023])  |                           |
|                | CAParam                                        |    | RAC           | 0                   | unsignedInt([0:255])   |                           |

Figure 312 add GSM neighborhood manually-

- 2. After setting the GSM neighborhood information, select "submit" to submit;
- Main parameters are described in table 310. Table 310 GSM neighborhood parameter configuration 3. instructions-4

| Table 310 GSM neighborhood parameter configuration instructions-4 |                                       |  |  |
|-------------------------------------------------------------------|---------------------------------------|--|--|
| The parameter name                                                | instructions                          |  |  |
| The Enable                                                        | Entry enable switch, need enable      |  |  |
| Alias                                                             |                                       |  |  |
| MustInclude                                                       | Mandatory include switch, need enable |  |  |
| PLMNID                                                            | Adjacent regions PLMN ID              |  |  |
| LAC                                                               | Adjacent regions LAC                  |  |  |

|               | Bit 7:6 - not used ("00")<br>Bit 5:2 psc (PLMN Color Codo) |
|---------------|------------------------------------------------------------|
| BSIC          | Bit 2:0-bcc (BS color code)                                |
| BSIC          |                                                            |
| CI            | Adjacent regions Cell ID                                   |
| BandIndicator | Adjacent band indication                                   |
| BCCHARFCN     | Adjacent regions frequency points                          |
| The RAC       | Adjacent regions RAC                                       |

#### 3.2.3 Mobility parameters configuration

1. The base station handover decision mainly uses the following events:

A1 event: indicates that the signal quality of the service community is higher than a certain threshold. When UE reports this event, the base station stops the measurement of different frequency/different system;

A2 event: indicates that the signal quality of the service community is below a certain threshold. When UE reports this event, the base station starts the measurement of different frequency/different system.

A3 event: indicates that the quality of the same frequency/different frequency neighborhood is higher than that of the service community. When UE reports this event, the base station initiates the same frequency/different frequency switching request.

B1 event: indicates that the quality of the neighboring area of the different system is higher than a certain threshold. When UE reports this event, the base station starts the eSRVCC switching request based on the uplinking service quality.

B2 event: it means that the quality of the service community is below a certain threshold and the quality of the neighboring area of the different system is above a certain threshold. When UE reports this event, the base station initiates the overcover-based eSRVCC switching request.

2. The data model configuration item corresponding to the above events is:

Device. Services. FAPService. 1. CellConfig. LTE. RAN. Mobility. ConnMode. EUTRA. A1MeasureCtrl

Device. Services. FAPService. 1. CellConfig. LTE. RAN. Mobility. ConnMode. EUTRA. A2MeasureCtrl

Device. Services. FAPService. 1. CellConfig. LTE. RAN. Mobility. ConnMode. EUTRA. A3MeasureCtrl

Device. Services. FAPService. 1. CellConfig. LTE. RAN. Mobility. ConnMode. IRAT. B1MeasureCtrl Device. Services. FAPService. 1. CellConfig. LTE. RAN. Mobility. ConnMode. IRAT. B2MeasureCtrl

#### 3.2.3.1 Start different frequency/system measurement

1. The base station starts the different frequency/different system measurement triggered by A2 events. As shown in the figure, there are 11 groups of configurations of A2 events, and the ones to be concerned are 1 to 7, which are respectively used in different scenarios: Error: Reference source not found

A2MeasureCtrl.1: measurement of different frequencies A2MeasureCtrl.2: 3G measurement (with LTE data service) A2MeasureCtrl 3: 2G measurement (with LTE data service) Blind A2MeasureCtrl. 4:3 g Blind A2MeasureCtrl. 5:2 g

A2MeasureCtrl 6: 3G measurement (with LTE voice service)

A2MeasureCtrl 7: 2G measurement (with LTE voice service)

|                                                                                     | DB tree                                                                                                    | Device. Services. FAPS ervice. 1. Cell Config. LTE. RAN. Mobility. Conn Mode. EUTRA. A 2 Measure Ctrl.                                                                                                    |
|-------------------------------------------------------------------------------------|----------------------------------------------------------------------------------------------------|----------------------------------------------------------------------------------------------------|
| Information<br>Management<br>Access Control<br>Data Model<br>DB export<br>DB import | DB tree<br>MeasureCtrl A1MeasureCtrl A2MeasureCtrl A2MeasureCtrl.1 A2MeasureCtrl.2 A2MeasureCtrl.3 A2MeasureCtrl.4                                                                               | Device.Services.FAPService.1.CellConfig.LTE.RAN.Mobility.ConnMode.EUTRA.A2MeasureCtrl. ()).  Device.Services.FAPService.1.CellConfig.LTE.RAN.Mobility.ConnMode.EUTRA.A2MeasureCtrl.1. Device.Services.FAPService.1.CellConfig.LTE.RAN.Mobility.ConnMode.EUTRA.A2MeasureCtrl.2. Device.Services.FAPService.1.CellConfig.LTE.RAN.Mobility.ConnMode.EUTRA.A2MeasureCtrl.3. Device.Services.FAPService.1.CellConfig.LTE.RAN.Mobility.ConnMode.EUTRA.A2MeasureCtrl.3. Device.Services.FAPService.1.CellConfig.LTE.RAN.Mobility.ConnMode.EUTRA.A2MeasureCtrl.3.                                                                                                    |
| De import<br>Device<br>Internal                                                     | AzhreasureCtrl.5<br>A2MeasureCtrl.6<br>A2MeasureCtrl.6<br>A2MeasureCtrl.8<br>A2MeasureCtrl.9<br>A2MeasureCtrl.10<br>A2MeasureCtrl.11<br>A4MeasureCtrl<br>A4MeasureCtrl<br>PeriodMeasCtrl<br>IRAT | Device.Services.FAPService.1.CellConfig.LTE.RAN.Mobility.ConnMode.EUTRA.A2MeasureCtrl.4.     Device.Services.FAPService.1.CellConfig.LTE.RAN.Mobility.ConnMode.EUTRA.A2MeasureCtrl.5.     Device.Services.FAPService.1.CellConfig.LTE.RAN.Mobility.ConnMode.EUTRA.A2MeasureCtrl.6.     Device.Services.FAPService.1.CellConfig.LTE.RAN.Mobility.ConnMode.EUTRA.A2MeasureCtrl.8.     Device.Services.FAPService.1.CellConfig.LTE.RAN.Mobility.ConnMode.EUTRA.A2MeasureCtrl.8.     Device.Services.FAPService.1.CellConfig.LTE.RAN.Mobility.ConnMode.EUTRA.A2MeasureCtrl.8.     Device.Services.FAPService.1.CellConfig.LTE.RAN.Mobility.ConnMode.EUTRA.A2MeasureCtrl.9.     Device.Services.FAPService.1.CellConfig.LTE.RAN.Mobility.ConnMode.EUTRA.A2MeasureCtrl.10.     Device.Services.FAPService.1.CellConfig.LTE.RAN.Mobility.ConnMode.EUTRA.A2MeasureCtrl.11. |

Figure 313 A2 event-

2. Regarding the parameter configuration of A2 event, take the common different frequency measurement scenario as an example.

A2 event will be triggered when UE's measurement results of primary plot are less than a2thresholdrsrp-hysteresis (both are actual converted values, as shown in figure 314, 45-140-2\*0.5=-96 dBm) and are maintained longer than TimeToTrigger, and report continuously with ReportInterval.Error: Reference source not foundSee table 311 for parameter description.Table 311 A2 event configuration instructions-5

| DB tree                                                   | Device.Services.F | APService.1.CellConfig.LTE.RA | N.Mobility.ConnMode  | e.EUTRA.A2MeasureCtrl.1. |
|-----------------------------------------------------------|-------------------|-------------------------------|----------------------|--------------------------|
| MeasureCtrl                                               |                   | -                             |                      |                          |
| <ul> <li>A2MeasureCtrl</li> </ul>                         | Enable            | Enable                        | boolean              |                          |
| A2MeasureCtrl.1                                           | A2ThresholdRSRP   | 45                            | unsignedInt([0:97])  |                          |
| A2MeasureCtrl.2<br>A2MeasureCtrl.3<br>A2MeasureCtrl.4     | A2ThresholdRSRQ   | 10                            | unsignedInt([0:34])  |                          |
| A2MeasureCtrl.5                                           | Hysteresis        | 2                             | unsignedInt([0:30])  |                          |
| A2MeasureCtrl.7                                           | MaxReportCells    | 4                             | unsignedInt([1:8])   |                          |
| A2MeasureCtrl.8<br>A2MeasureCtrl.9                        | MeasurePurpose    | 1                             | unsignedInt([1:100]) |                          |
| A2MeasureCtrl.10<br>A2MeasureCtrl.11                      | ReportAmount      | 0 •                           | unsignedInt          |                          |
| <ul> <li>A3MeasureCtrl</li> <li>A4MeasureCtrl</li> </ul>  | ReportInterval    | 10240 •                       | unsignedInt          |                          |
| <ul> <li>A5MeasureCtrl</li> <li>PeriodMeasCtrl</li> </ul> | ReportQuantity    | both                          | string               |                          |
| <ul> <li>IRAT</li> <li>B1MeacureCtrl</li> </ul>           | TimeToTrigger     | 40 •                          | unsignedInt          |                          |
| B2MeasureCtrl                                             | TriggerQuantity   | RSRP •                        | string               |                          |
| P GERAN                                                   |                   |                               |                      |                          |

Figure 314 A2 event parameters-

Table 311 A2 event configuration instructions-5

| onngulation matuctions-o |              |
|--------------------------|--------------|
| The parameter name       | instructions |

| The Enable      |                                               |
|-----------------|-----------------------------------------------|
|                 | A2 RSRP trigger threshold, after subtracting  |
| A2ThresholdRSRP | 140, is the actual value (in dBm)             |
| A2ThresholdRSRQ |                                               |
|                 | Trigger hysteresis, multiplied by 0.5, is the |
| Hysteresis      | actual value (in unit dB)                     |
| MaxReportCells  |                                               |
| MeasurePurpose  |                                               |
| ReportAmount    | Number of reports, 0 is infinite              |
| ReportInterval  | Report interval, in ms                        |
| ReportQuantity  | Report the amount                             |
| TimeToTrigger   | Trigger time in ms                            |
| TriggerQuantity | Trigger, default to RSRP                      |

#### 3.2.3.2 Stop different frequency/system measurement

1. The measurement of base station stopping different frequency/different system is triggered by A1 events, as shown in figure 248. A1 events have a total of 11 configurations, and the ones to be concerned are 1 to 5, which are respectively used in different scenarios: Figure 248 A1 event -2

A1MeasureCtrl.1: measurement of different frequencies

A1MeasureCtrl.2: 3G measurement (with LTE data service)

A1MeasureCtrl.3: 2G measurement (with LTE data service)

A1MeasureCtrl.4: 3G measurement (with LTE voice service)

A1MeasureCtrl.5: 2G measurement (LTE voice service exists)

Figure 248 A1 event-2

| DB tree                                          |   | Device.Services.FAPService.1.CellConfig.LTE.RAN.Mobility.ConnMode.EUTRA.A1MeasureCtr      |  |
|--------------------------------------------------|---|-------------------------------------------------------------------------------------------|--|
| MeasureCtrl                                      | • | 0.                                                                                        |  |
| <ul> <li>A1MeasureCtrl</li> </ul>                |   |                                                                                           |  |
| A1MeasureCtrl.1                                  |   | Device.Services.FAPService.1.CellConfig.LTE.RAN.Mobility.ConnMode.EUTRA.A1MeasureCtrl.1.  |  |
| A1MeasureCtrl.2                                  |   | Device.Services.FAPService.1.CellConfig.LTE.RAN.Mobility.ConnMode.EUTRA.A1MeasureCtrl.2.  |  |
| A1MeasureCtrl.3                                  |   |                                                                                           |  |
| A1MeasureCtrl.4                                  |   | Device.Services.FAPService.1.CellConfig.LTE.RAN.Mobility.ConnMode.EUTRA.A1MeasureCtrl.3.  |  |
| A1MeasureCtrl.5                                  |   | Device.Services.FAPService.1.CellConfig.LTE.RAN.Mobility.ConnMode.EUTRA.A1MeasureCtrl.4.  |  |
| A1MeasureCtrl.6                                  |   |                                                                                           |  |
| A1MeasureCtrl.7                                  |   | Device.Services.FAPService.1.CellConfig.LTE.RAN.Mobility.ConnMode.EUTRA.A1MeasureCtrl.5.  |  |
| A1MeasureCtrl.8                                  |   | Device.Services.FAPService.1.CellConfig.LTE.RAN.Mobility.ConnMode.EUTRA.A1MeasureCtrl.6.  |  |
| A1MeasureCtrl.9                                  |   |                                                                                           |  |
| AIMeasureCtrl.10                                 |   | Device.Services.FAPService.1.CellConfig.LTE.RAN.Mobility.ConnMode.EUTRA.A1MeasureCtrl.7.  |  |
| ► A2MeasureCtrl                                  |   | Device.Services.FAPService.1.CellConfig.LTE.RAN.Mobility.ConnMode.EUTRA.A1MeasureCtrl.8.  |  |
| > A3MeasureCtrl                                  |   | Device.Services.FAPService.1.CellConfig.LTE.RAN.Mobility.ConnMode.EUTRA.A1MeasureCtrl.9.  |  |
| A4MeasureCtrl                                    |   |                                                                                           |  |
| A5MeasureCtrl                                    |   | Device.Services.FAPService.1.CellConfig.LTE.RAN.Mobility.ConnMode.EUTRA.A1MeasureCtrl.10. |  |
| <ul> <li>PeriodMeasCtrl</li> <li>IRAT</li> </ul> |   | $\begin{tabular}{lllllllllllllllllllllllllllllllllll$                                     |  |

#### Figure 315 A1 event-

2. The parameter configuration of A1 event is taken as an example.

A1 event will be triggered when UE measurement results of primary plot are larger than A1ThresholdRSRP+ Hysteresis (both are actual values after conversion, as shown in FIG. 249, 55-140+2\*0.5=-84 dBm) and maintain time greater than TimeToTrigger, and report continuously with

ReportInterval.Error: Reference source not foundSee table 318 for parameter description.Table 312 A1 event configuration notes-6

| 3 tree                                                   |    | Device.Services.F | APService.1.CellConfig.LTE.R | AN.Mobility.ConnMode.EUTI |
|----------------------------------------------------------|----|-------------------|------------------------------|---------------------------|
| MeasureCtrl<br>A1MeasureCtrl                             | -  | Enable            | Z Enable                     | boolean                   |
| A1MeasureCtrl.1                                          |    | LINDAG            | - Endore                     | DOORCHT                   |
| A1MeasureCtrl.2                                          |    | A1ThresholdRSRP   | 55                           | unsignedInt([0:97])       |
| A1MeasureCtrl.4                                          |    | A1ThresholdRSRQ   | 20                           | unsignedInt([0:34])       |
| A1MeasureCtrl.5<br>A1MeasureCtrl.6                       |    | Hysteresis        | 2                            | unsignedInt([0:30])       |
| A1MeasureCtrl.7                                          | ١. | MaxReportCells    | 4                            | unsignedInt([1:8])        |
| A1MeasureCtrl.9                                          |    | MeasurePurpose    | 1                            | unsignedInt([1:100])      |
| A1MeasureCtrl.10<br>A1MeasureCtrl.11                     |    | ReportAmount      | 0 -                          | unsignedInt               |
| <ul> <li>A2MeasureCtrl</li> <li>A3MeasureCtrl</li> </ul> |    | ReportInterval    | 10240 *                      | unsignedInt               |
| A4MeasureCtrl                                            |    | PoportQuantity    | beth                         | rtring                    |
| <ul> <li>PeriodMeasCtrl</li> </ul>                       |    | ReportQuantity    | both                         | sumg                      |
| <ul> <li>IRAT</li> <li>B1MeasureCtrl</li> </ul>          |    | TimeToTrigger     | 40 •                         | unsignedInt               |
| B2MeasureCtrl                                            |    | TriggerQuantity   | RSRP •                       | string                    |
| <ul> <li>GERAN</li> <li>X_001D80_SPID</li> </ul>         |    |                   |                              |                           |
| NeiahborList                                             | *  | submit            | reset                        |                           |

Figure 316 A1 event parameters-

Table 312 A1 event configuration notes-6

| The parameter name | instructions                                   |  |
|--------------------|------------------------------------------------|--|
| The Enable         |                                                |  |
|                    | A1 RSRP trigger threshold, which is the actual |  |
| A1ThresholdRSRP    | value (in dBm) after subtraction of 140        |  |
| A1ThresholdRSRQ    |                                                |  |
|                    | Trigger hysteresis, multiplied by 0.5, is the  |  |
| Hysteresis         | actual value (in unit dB)                      |  |
| MaxReportCells     |                                                |  |
| MeasurePurpose     |                                                |  |
| ReportAmount       | Number of reports, 0 is infinite               |  |
| ReportInterval     | Report interval, in ms                         |  |
| ReportQuantity     | Report the amount                              |  |
| TimeToTrigger      | Trigger time in ms                             |  |
| TriggerQuantity    | Trigger, default to RSRP                       |  |

Note: a2thresholdrsrp-hysteresis should be lower than a1thresholdrsrp-hysteresis, otherwise UE will repeatedly report A1, A2 events.

#### 3.2.3.3 LTE same/different frequency handover

1. LTE same-frequency/different-frequency switching is triggered by A3 events. As shown in figure 317, there are two groups of configurations of A3 events, which are used in different scenarios:Error: Reference source not found

A3MeasureCtrl.1: measurement of same frequency

A3MeasureCtrl.2: measurement of different frequencies

| DB tree                                                                      |              | Device.Services.FAPService.1.CellConfig.LTE.RAN.Mobility.ConnMode.EUTRA.A3MeasureCtr<br>{1}.                                                                                          | rl. |
|------------------------------------------------------------------------------|--------------|----------------------------------------------------------------------------------------------------|-----|
| MeasureCtrl<br>A1MeasureCtrl<br>A2MeasureCtrl<br>A3MeasureCtrl               | •            | Device.Services.FAPService.1.CellConfig.LTE.RAN.Mobility.ConnMode.EUTRA.A3MeasureCtrl.1.     Device.Services.FAPService.1.CellConfig.LTE.RAN.Mobility.ConnMode.EUTRA.A3MeasureCtrl.2. |     |
| A3MeasureC<br>A3MeasureC<br>A4MeasureCtrl<br>A5MeasureCtrl<br>PeriodMeasCtrl | rl.1<br>rl.2 | add delete reset                                                                                                    |     |

Figure 317 A3 events-

2. The trigger condition of A3 is: where Mn and Mp are the measurement results of UE on adjacent area and main area respectively, Ofn and Ofp are frequency offset of adjacent area and main area respectively (default is 0), Ocn and Ocp are offset of adjacent area and main area respectively (default is 0), Off is A3Offset, Hys is Hysteresis. Mn+Ofn+Ocn-Hys>Mp+Ofp+Ocp+Off Therefore, when the measurement results of UE on the adjacent area are larger than A3Offset + Hysteresis when compared with the main plot (both are actual values after conversion, as shown in FIG. 251, 4\*0.5+2\*0.5=3dB) and the maintenance time is longer than TimeToTrigger, A3 events will be triggered and report continuously with ReportInterval as interval.Error: Reference source not foundSee table 313 for parameter description.Table 313 A3 event configuration notes-7

| DB tree                                                  | Device.Service  | s.FAPService.1.CellConfig.LTE.F | AN.Mobility.ConnMo   |
|----------------------------------------------------------|-----------------|---------------------------------|----------------------|
| MeasureCtrl                                              | •               |                                 |                      |
| AlMeasureCtrl                                            | Enable          | ✓ Enable                        | boolean              |
| A3MeasureCtrl                                            | A3Offset        | 0                               | int([-30:30])        |
| A3MeasureCtrl.1                                          | Hystoresis      | 2                               | unsignedInt([0:30])  |
| A3Measurectri.2                                          | Trysteresis     | 2                               | unsigneum([0.50])    |
| <ul> <li>A4MeasureCtrl</li> <li>A5MeasureCtrl</li> </ul> | MaxReportCells  | 4                               | unsignedInt([1:8])   |
| <ul> <li>PeriodMeasCtrl</li> <li>IRAT</li> </ul>         | MeasurePurpos   | 2 1                             | unsignedInt([1:100]) |
| B1MeasureCtrl     B2MeasureCtrl                          | ReportAmount    | 0 •                             | unsignedInt          |
| GERAN                                                    | ReportOnLeave   | Enable                          | boolean              |
| <ul><li>X_001D80_SPID</li><li>NeighborList</li></ul>     | ReportInterval  | 10240 •                         | unsignedInt          |
| <ul><li>NeighborListInUse</li><li>VoLTE</li></ul>        | ReportQuantity  | both                            | string               |
| VoLTEParam<br>CAParam                                    | TimeToTrigger   | 40 •                            | unsignedInt          |
| ACCParam                                                 | TriggerQuantity | RSRP V                          | string               |
| LBParam                                                  |                 |                                 |                      |
| REM                                                      |                 |                                 |                      |
| UMTS                                                     | _ submit        | reset                           |                      |
| WCDMA                                                    | • Submit        |                                 |                      |

Figure 318 A3 event parameters-

| The parameter name | instructions                                  |
|--------------------|-----------------------------------------------|
| The Enable         |                                               |
|                    | A3 offset, multiplied by 0.5, is the actual   |
| A3Offset           | value (in dB).                                |
|                    | Trigger hysteresis, multiplied by 0.5, is the |
| Hysteresis         | actual value (in unit dB)                     |
| MaxReportCells     |                                               |
| MeasurePurpose     |                                               |
| ReportAmount       | Number of reports, 0 is infinite              |
| ReportOnLeave      |                                               |
| ReportInterval     | Report interval, in ms                        |
| ReportQuantity     | Report the amount                             |

Table 313 A3 event configuration notes-7

| TimeToTrigger   | Trigger time in ms       |
|-----------------|--------------------------|
| TriggerQuantity | Trigger, default to RSRP |

#### 3.2.3.4 Overlay based eSRVCC

 Overlay based eSRVCC switch is triggered by event B2, as shown in figure 252. There are 4 sets of configurations of B2 event for different purposes. The overlay based eSRVCC switch is triggered by B2MeasureCtrl.Error: Reference source not found

B2MeasureCtrl.1 :3G measurement (LTE data service exists)

B2MeasureCtrl.2 :2G measurement (LTE data service exists)

B2MeasureCtrl 3 :3G measurement (LTE voice service exists)

B2MeasureCtrl.4 :2G measurement (LTE voice service exists)

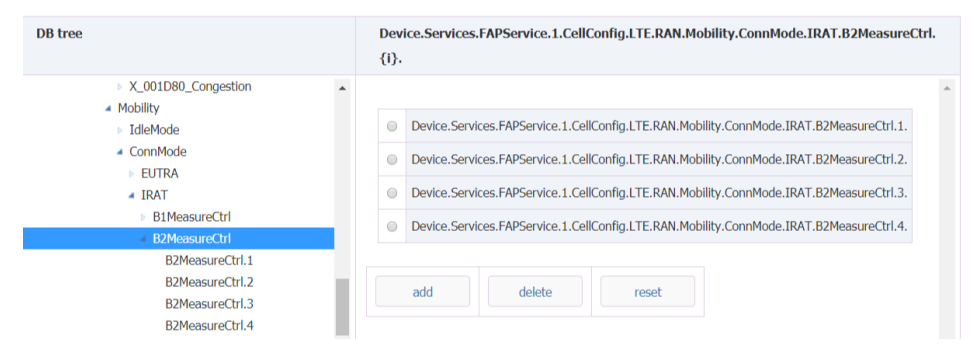

#### Figure 319 B2 event-

- 2. B2 indicates that the quality of service community is below a certain threshold and the quality of neighboring areas of different systems is above a certain threshold. When UE reports B2MeasureCtrl.4 event, the base station initiates the overlay based eSRVCC switching request.
- 3. After receiving the measurement report of A2MeasureCtrl 7, the base station starts the measurement corresponding to B2MeasureCtrl 4.
- 4. When the measurement result of UE on the main plot was less than b2threshold1eutrarsrphysteresis (both were actual values after conversion, as shown below, 42-140-2\*0.5=-99 dBm), and the measurement result of UE on the GSM neighborhood was larger than B2Threshold2GERAN+ hysteresis-ofn (both were actual values after conversion, Ofn default was 0, as shown in figure 253, 20-110+2\*0.5= -89dbm).Error: Reference source not foundAnd if it stays longer than TimeToTrigger, B2 events will be triggered and reported continuously at ReportInterval.Error: Reference source not found

| DB tree                                                                                                    |     | Device.Services.FAPSer | vice.1.CellCon | fig.LTE.RAN.Mobility |
|----------------------------------------------------------------------------------------------------|-----|------------------------|----------------|----------------------|
| <ul> <li>X_001D80_Congestion</li> <li>Mobility</li> </ul>                                                                                                    | •   |                        |                |                      |
| ▶ IdleMode                                                                                                    |     | Enable                 | Enable         | boolean              |
| <ul><li>ConnMode</li><li>EUTRA</li></ul>                                                                                                    |     | B2Threshold1EutraRSRP  | 10             | unsignedInt([0:97])  |
| <ul> <li>IRAT</li> <li>B1MeasureCtrl</li> </ul>                                                                                                    |     | B2Threshold1EutraRSRQ  | 10             | unsignedInt([0:34])  |
| B2MeasureCtrl                                                                                                    | - 1 | B2Threshold2UTRARSCP   | 25             | int([-5:91])         |
| B2MeasureCtrl.1<br>B2MeasureCtrl.3<br>B2MeasureCtrl.3<br>B2MeasureCtrl.4<br>SERAN<br>X_001D80_SPID<br>NeighborList<br>NeighborList<br>Vol.TE<br>Vol.TE<br>Vol.TE | ъ.  | B2Threshold2UTRAEcN0   | 13             | unsignedInt([0:49])  |
|                                                                                                    |     | B2Threshold2GERAN      | 20             | unsignedInt([0:63])  |
|                                                                                                    |     | B2Threshold2CDMA2000   | 0              | unsignedInt([0:63])  |
|                                                                                                    |     | Hysteresis             | 2              | unsignedInt([0:30])  |
|                                                                                                    |     | MaxReportCells         | 4              | unsignedInt([1:8])   |
| CAParam<br>ACCParam                                                                                                    |     | MeasurePurpose         | 1              | unsignedInt([1:100]) |
| LBParam<br>REM<br>UMTS                                                                                                    |     | ReportAmount           | 0 •            | unsignedInt          |
|                                                                                                    |     | ReportInterval         | 10240 •        | unsignedInt          |
| WCDMA                                                                                                    | -   |                        |                |                      |

Figure 320 B2 event parameter configuration-

| The parameter name    | instructions                                               |
|-----------------------|------------------------------------------------------------|
| The Enable            | Enable switch, on by default                               |
|                       | B2 EUTRA RSRP trigger threshold, after subtraction of      |
| B2Threshold1EutraRSRP | 140, is the actual value (in dBm)                          |
| B2Threshold1EutraRSRQ |                                                            |
| B2Threshold2UTRARSCP  |                                                            |
| B2Threshold2UTRAEcN0  |                                                            |
|                       | B2 GERAN triggers the threshold. After subtracted by       |
| B2Threshold2GERAN     | 110, it is the actual value (in dBm).                      |
| B2Threshold2CDMA2000  |                                                            |
|                       | Trigger hysteresis, multiplied by 0.5, is the actual value |
| Hysteresis            | (in unit dB)                                               |
| MaxReportCells        |                                                            |
| MeasurePurpose        |                                                            |
| ReportAmount          | Number of reports, 0 is infinite                           |
| ReportInterval        | Report interval, in ms                                     |
| TimeToTrigger         | Trigger time in ms                                         |

Table 314 B2 event configuration instructions-

#### 3.2.3.5 ESRVCC based on uplink service quality

1. The eSRVCC switch based on upline service quality is triggered by event B1, as shown in figure 321. There are 4 sets of B1 configurations for different purposes. The eSRVCC switch based on upline service quality is triggered by B1MeasureCtrl.Error: Reference source not found

B1MeasureCtrl.1 :3G measurement (with LTE data service)

B1MeasureCtrl.2 :2G measurement (with LTE data service)

B1MeasureCtrl.3 :3G measurement (with LTE voice service)

B1MeasureCtrl.4 :2G measurement (LTE voice service exists)

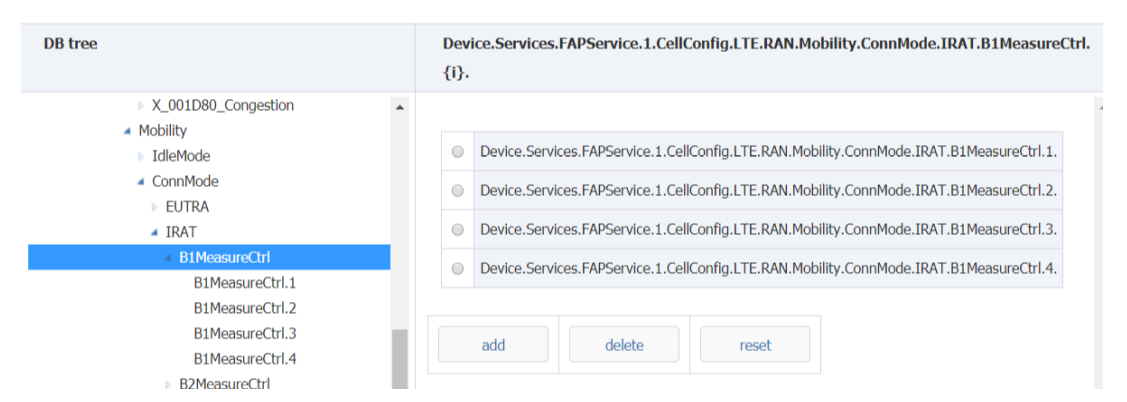

Figure 321 B1 event-

2. When the service quality of VoLTE falls below the threshold, the base station issues measurement and control based on B1MeasureCtrl 4 event to GSM adjacent area. This function is turned off by default and needs to be enabled by SrvccUIQosEnable, as shown in figure 322. Error: Reference source not foundSee table 221 for parameter descriptions.Table 315 VoLTE service quality control configuration instructions-

| DB tree                                                                                                    | Device. Services. FAPS ervice. 1. Cell Config. LTE. Vol TEP aram.                                                                   |                  |                                                                                    |  |
|----------------------------------------------------------------------------------------------------|----------------------------------------------------------------------------------------------------|------------------|------------------------------------------------------------------------------------|--|
| DB tree  Device  Services  FAPService  FAPService.1  Capabilities  FAPControl  AccessMgmt  CellConfig  SysInfoCtrlParam  LTE  Tunnel  EPC | Device.Services.FAPService.1.Ce         SPSSwitchQCI1UI         SPSSwitchQCI1DI         SrvccUlQosEnable         SrvccSINRThreshold | OFF  OFF  Enable | <ul> <li>string</li> <li>string</li> <li>boolean</li> <li>int([-64:63])</li> </ul> |  |
|                                                                                                    | SrvccSINRNumThreshold<br>SrvccPdcpPacketLossThreshold                                                                               | 5                | unsignedInt<br>int([0:10000])                                                      |  |
| MmePoolConfigParam S1U RAN VoLTE VoLTE                                                                                                    | SrvccPdcpPacketLossNumThreshold submit reset                                                                                        | 5                | unsignedInt                                                                        |  |
| CAParam                                                                                                    |                                                                                                    |                  |                                                                                    |  |

Figure 322 VoLTE business quality monitoring configuration-

| Table 315 VoLTE service quality control configuration instructions- |                                                        |  |  |
|---------------------------------------------------------------------|--------------------------------------------------------|--|--|
| The parameter name                                                  | instructions                                           |  |  |
|                                                                     | VoLTE service quality eSRVCC monitoring switch, off by |  |  |
| SrvccUlQosEnable                                                    | default                                                |  |  |
| SrvccSINRThreshold                                                  | SINR monitoring threshold                              |  |  |
|                                                                     | The number of times below the SINR monitoring          |  |  |
| SrvccSINRNumThreshold                                               | threshold, after which eSRVCC is triggered             |  |  |
| SrvccPdcpPacketLossThreshold                                        | PDCP packet loss threshold                             |  |  |
|                                                                     | The number of times below the PDCP packet loss         |  |  |
| SrvccPdcpPacketLossNumThreshold                                     | threshold, after which eSRVCC is triggered             |  |  |

3. After receiving the B1MeasureCtrl.4 measurement report, the base station triggers eSRVCC based on uplink service quality.B1 is the trigger formula, where Mn is the measurement result of GSM neighborhood, Ofn is the frequency deviation of GSM (default: 0), Thresh is B1ThresholdGERAN, Hys is Hysteresis, so when UE's measurement result of GSM neighborhood is larger than B1ThresholdGERAN+ Hysteresis (both are actual values after conversion, as shown in figure 256,

20-110+2\*0.5= -89dbm), and the retention time is greater than TimeToTrigger. Mn+Ofn-Hys>Thresh Error: Reference source not foundThe B1 event will be triggered and will be reported continuously at ReportInterval.Table 316 B1 event configuration instructions-

| DB tree                                                   | Device.Services.FAPS | ervice.1.CellCo | nfig.LTE.RAN.Mobility | y.ConnMode.IRAT.B1MeasureCtrl.1 |
|-----------------------------------------------------------|----------------------|-----------------|-----------------------|---------------------------------|
| X_001D80_BarringForMMTELVideo                             | •                    |                 |                       |                                 |
| X_001D80_BarringForCSFB                                   | Enable               | 🗷 Enable        | boolean               |                                 |
| <ul> <li>X_001D80_Congestion</li> <li>Mobility</li> </ul> | B1ThresholdCDMA2000  | 0               | int([-5:91])          |                                 |
| <ul><li>IdleMode</li><li>ConnMode</li></ul>               | B1ThresholdGERAN     | 20              | unsignedInt([0:63])   |                                 |
| <ul><li>EUTRA</li><li>IRAT</li></ul>                      | B1ThresholdUTRAEcN0  | 13              | unsignedInt([0:49])   |                                 |
| B1MeasureCtrl<br>B1MeasureCtrl 1                          | B1ThresholdUTRARSCP  | 25              | int([-5:91])          |                                 |
| B1MeasureCtrl.2<br>B1MeasureCtrl.3                        | Hysteresis           | 2               | unsignedInt([0:30])   |                                 |
| B1MeasureCtrl.4<br>B2MeasureCtrl                          | MaxReportCells       | 4               | unsignedInt([1:8])    |                                 |
| ▶ GERAN                                                   | MeasurePurpose       | 1               | unsignedInt([1:100])  |                                 |
| <ul><li>X_001D80_SPID</li><li>NeighborList</li></ul>      | ReportAmount         | 0 •             | unsignedInt           |                                 |
| <ul><li>NeighborListInUse</li><li>VoLTE</li></ul>         | ReportInterval       | 10240 •         | unsignedInt           |                                 |
| VoLTEParam<br>CAParam                                     | TimeToTrigger        | 40 •            | unsignedInt           |                                 |
| ACCParam                                                  |                      |                 |                       |                                 |

Figure 323 B1 event parameters-

| Table 316 B1 | avent | configuration | instructions. |
|--------------|-------|---------------|---------------|
|              | eveni | connyuration  | mstructions-  |

| The parameter name         | Value range | instructions                                  |
|----------------------------|-------------|-----------------------------------------------|
| The Enable                 |             |                                               |
| B1ThresholdCDMA200         |             |                                               |
| 0                          | [- 1] goes  |                                               |
|                            |             | B1 GERAN trigger threshold, after subtracted  |
| <b>B1ThresholdGERAN</b>    | [3] 0-6     | by 110, is the actual value (in dBm)          |
| B1ThresholdUTRAEcN0        | [0:49]      |                                               |
| <b>B1ThresholdUTRARSCP</b> | [- 1] goes  |                                               |
|                            |             | Trigger hysteresis, multiplied by 0.5, is the |
| Hysteresis                 | [0:30]      | actual value (in unit dB)                     |
| MaxReportCells             | [8]         |                                               |
| MeasurePurpose             | [1:100]     |                                               |
| ReportAmount               |             | Number of reports, 0 is infinite              |
| ReportInterval             |             | Report interval, in ms                        |
| TimeToTrigger              |             | Trigger time in ms                            |

Note: eNB shall correctly configure the measurement of A2 with different systems for UE (when the RSRP of the terminal downlink is at a good level, the reporting of A2 with different systems will not be triggered, but at this time, the service quality of VoLTE is below the threshold, and the measurement and control of B1 events will be triggered).

#### 3.2.3.6 CSFB configuration

If UE does not support VoLTE, or USIM does not turn on VoLTE function, or LTE cell signal is very poor, then it will fall back to 2G when receiving calls. In this case, the base station releases the phone and carries redirectedCarrierInfo on the RRCConnectionRelease to indicate UE back down to 2G. There are two sources of GSM frequency points configured when falling back:

1. Device. Services. FAPService. 1. CellConfig. LTE. RAN. Mobility. ConnMode. IRAT. GERAN. GERANFreqGroup., as shown in figure 324.Error: Reference source not foundPlease refer to the following table for parameter description.

| 3 tree                                               | Device.Services.FAPServic   | e.1.CellConfig.LTE.R/ | AN.Mobility.ConnMod   |
|------------------------------------------------------|-----------------------------|-----------------------|-----------------------|
| X_001D80_BarringForMMTELVideo                        |                             |                       |                       |
| X_001D80_BarringForCSFB                              | Enable                      | Enable                | boolean               |
| Mobility                                             | Alias                       | cpe-GERANFreq         | string(64)            |
| <ul> <li>IdleMode</li> <li>ConnMode</li> </ul>       | Туре                        | BOTH •                | string                |
| <ul> <li>EUTRA</li> <li>IRAT</li> </ul>              | BandIndicator               | GSM900 •              | string                |
| B1MeasureCtrl B2MeasureCtrl                          | BCCHARFCN                   |                       | unsignedInt([0:1023]) |
| GERAN                                                | SpecifiedReportConfigEnable | Enable                | boolean               |
| GERANFreqGroup.1                                     | <b>B1ThresholdGERAN</b>     | 20                    | unsignedInt([0:63])   |
| <ul><li>X_001D80_SPID</li><li>NeighborList</li></ul> | B2Threshold2GERAN           | 20                    | unsignedInt([0:63])   |
| <ul> <li>NeighborListInUse</li> <li>VoLTE</li> </ul> | Hysteresis                  | 2                     | unsignedInt([0:30])   |
| VoLTEParam<br>CAParam                                | TimeToTrigger               | 40 •                  | unsignedInt           |
| ACCParam                                             |                             |                       |                       |
| LBParam                                              | submit                      | at                    |                       |
| REM                                                  |                             |                       |                       |

FIG. 324 CSFB frequency points-

|         |      |           | -     |              |          |          |
|---------|------|-----------|-------|--------------|----------|----------|
| Tahle 3 | 17 G | FRANFred  | Groun | configuratio | n instri | intions_ |
| Tuble 0 | 17 0 | LIVINIUCY | Oroup | configuratio | in moure |          |

| The parameter name          | instructions                                                        |
|-----------------------------|---------------------------------------------------------------------|
| The Enable                  | Can make the switch                                                 |
| Alias                       |                                                                     |
|                             |                                                                     |
| The Type                    | Default to BOTH, CSFB and SRVCC                                     |
|                             |                                                                     |
|                             |                                                                     |
| BandIndicator               | Band indicates                                                      |
| BCCHARFCN                   | Frequency point                                                     |
|                             | Special configuration enables each frequency point to               |
|                             | configure different B1 and B2 event threshold, and this             |
| SpecifiedReportConfigEnable | function is turned off by default                                   |
|                             | B1 GERAN trigger threshold, after subtracted by 110, is the         |
| B1ThresholdGERAN            | actual value (in dBm)                                               |
|                             | B2 GERAN triggers the threshold. After subtracted by 110, it is     |
| B2Threshold2GERAN           | the actual value (in dBm).                                          |
|                             | Trigger hysteresis, multiplied by 0.5, is the actual value (in unit |
| Hysteresis                  | dB)                                                                 |
| TimeToTrigger               | Trigger time in ms                                                  |

2. Device. Services. FAPService. 1. CellConfig. LTE. RAN. NeighborListInUse. InterRATCell. GSM.

| e                                                      | Device.Services.FAPS | Service.1.CellConfi | g.LTE.RAN.NeighborListInUse |
|--------------------------------------------------------|----------------------|---------------------|-----------------------------|
| X_001D80_BarringForMMTELVideo                          |                      |                     |                             |
| X_001D80_BarringForCSFB                                | PLMNID               |                     | string(6)                   |
| Mobility                                               | LAC                  | 0                   | unsignedInt([0:65535])      |
| <ul> <li>IdleMode</li> <li>ConnMode</li> </ul>         | BSIC                 | 0                   | unsignedInt([0:255])        |
| <ul><li>X_001D80_SPID</li><li>NeighborList</li></ul>   | CI                   | 0                   | unsignedInt([0:65535])      |
| <ul> <li>NeighborListInUse</li> <li>LTECell</li> </ul> | BandIndicator        | GSM850 •            | string                      |
| <ul> <li>InterRATCell</li> <li>UMTS</li> </ul>         | BCCHARFCN            | 0                   | unsignedInt([0:1023])       |
| ▲ GSM                                                  | X_001D80_RAC         | 0                   | unsignedInt([:255])         |
| CDMA2000                                               | X_001D80_RSSI        | 0                   | unsignedInt([0:63])         |
| VoLTEParam                                             | X_001D80_Timestamp   | 0                   | unsignedInt                 |
| CAParam<br>ACCParam                                    |                      |                     |                             |
| LBParam                                                | submit               | reset               |                             |
| INTE                                                   |                      |                     |                             |

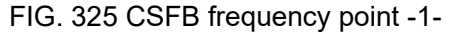

| The parameter name | instructions                      |
|--------------------|-----------------------------------|
| PLMNID             | Adjacent regions PLMN ID          |
| LAC                | Adjacent regions LAC              |
|                    | Bit 7:6 - not used ("00")         |
|                    | Bit 5:3-ncc (PLMN Color Code)     |
| BSIC               | Bit 2:0-bcc (BS color code)       |
| CI                 | Adjacent regions Cell ID          |
|                    | Adjacent band indication          |
|                    | GSM850                            |
|                    | GSM900                            |
|                    | DCS1800                           |
| BandIndicator      | PCS1900                           |
| BCCHARFCN          | Adjacent regions frequency points |
| The RAC            | Adjacent regions RAC              |
| RSSI               | RSSI GERAN carrier                |
| Timestamp          | Last measured timestamp           |

Table 318 GSM neighborhood frequency point configuration-

#### 3.3 **Configure base station synchronization parameters**

Clock synchronization refers to the strict and specific relationship between signals in terms of frequency or time. In digital communication networks

The purpose of synchronization is to keep the difference in clock frequency or time between communication devices throughout the network within a reasonable error range

To avoid the deterioration of transmission performance caused by the inaccurate timing of receiving/sending signals in the transmission system.

Clock synchronization includes frequency synchronization and time synchronization. TDD systems are time division multiplexing and must use time Synchronization, so as to avoid interference between base stations and UEs.

#### 3.3.1 Overview

1. The base station supports three synchronization modes. When the synchronization mode switching function is turned on, the base station can switch among the three synchronization modes.

| Information               | Synchronization        | GPS                  | PTP/ACR | Sniffer | NTP/Time |
|---------------------------|------------------------|----------------------|---------|---------|----------|
| Security                  | Sync Settina:          |                      |         |         |          |
| ACS                       | -,                     |                      |         |         |          |
| Cell                      | CurrentSyncMode        | Freedom              |         |         |          |
| Performance               | SyncStatus             | Undefined            |         |         |          |
| Synchronization           | SuccessTime            | 0001-01-01T00:00:00Z |         |         |          |
| Fault                     | SyncSwitchEnable       | Enable               |         |         |          |
| Debug                     | SyncMode1              | Freedom •            |         |         |          |
| Upgrade                   | SyncMode2              | Freedom 🔻            |         |         |          |
| Factory<br>Access Control | SyncMode3              | Freedom •            |         |         |          |
| Data Model                | SyncFailureHandling    | Ignored •            |         |         |          |
|                           | TimingCorrectionOffset | 0                    |         |         |          |
|                           | Submit                 |                      |         |         |          |

#### Figure 326 synchronization mode-

| Synchronous F<br>technology s | Frequency synchronization | Time synchronization | advantages                                                                                                    | disadvantages                                                                                                    |
|-------------------------------|---------------------------|----------------------|----------------------------------------------------------------------------------------------------|----------------------------------------------------------------------------------------------------|
| GPS/RGPS                      | $\checkmark$              | $\checkmark$         | Each small base<br>station is equipped<br>with GPS/RGPS<br>independently,<br>without network<br>support.                                                                                                    | Need to increase<br>GPS/RGPS<br>hardware, as well as<br>installation and<br>maintenance costs,<br>high cost.                                                                                                    |
| The IEEE 1588<br>v2           |                           |                      | <ol> <li>If frequency<br/>synchronization is<br/>only implemented, it<br/>can support<br/>transmission across<br/>data network and<br/>has low<br/>requirements for<br/>intermediate<br/>equipment.</li> <li>Can realize<br/>frequency<br/>synchronization and<br/>time<br/>synchronization,<br/>and can support the<br/>clock requirements<br/>of LTE TDD.</li> </ol> | <ol> <li>If time<br/>synchronization is to<br/>be achieved, all<br/>intermediate network<br/>equipment shall be<br/>upgraded to support<br/>IEEE1588 protocol.</li> <li>Clock recovery<br/>quality is susceptible<br/>to data network<br/>delay, jitter and<br/>packet loss.</li> </ol> |

|          |              |   | protocol, which can<br>support<br>interconnection<br>between<br>manufacturers<br>through different<br>profiles. |                                 |
|----------|--------------|---|----------------------------------------------------------------------------------------------------|---------------------------------|
| Lip sync | $\checkmark$ | Х | No additional<br>hardware, no<br>network support                                                                | Only synchronizing<br>frequency |

Note:

- SyncMode1, SyncMode2 and SyncMode3 are not used at present.
- Air port synchronization can only synchronize the frequency, generally need to cooperate with the NTP function.
- 2. The synchronization mode corresponds to parameters, as shown in the table. Table 319 synchronization mode-

| synchronously | instructions                                                                                                    |
|---------------|----------------------------------------------------------------------------------------------------|
| Freedom       | Free mode, which means no synchronization                                                                                 |
| IEEE1588V2    | 1588 clock synchronization, need to configure frame offset                                                                |
| Sniffer       | Sniffer synchronization, which synchronizes directly with macro stations, does not require configuration of frame offsets |
| GPS           | GPS synchronization, need to configure frame offset                                                                       |

Table 319 synchronization mode-

3. Synchronize configuration parameters, as shown in the table.

Table 320 synchronization mode parameters-

| parameter           | instructions                                                                                       |  |  |  |  |
|---------------------|----------------------------------------------------------------------------------------------------|--|--|--|--|
| SyncSwitchEnable    | Sync source toggle.Default off.                                                                    |  |  |  |  |
|                     | How the base station handles synchronization failures                                              |  |  |  |  |
|                     | <ul> <li>Default: Ignore: Ignore synchronization<br/>failure;</li> </ul>                           |  |  |  |  |
|                     | <ul> <li>Restart: failure of synchronization will<br/>delete cell retry;</li> </ul>                |  |  |  |  |
| SyncFailureHandling | <ul> <li>Reboot: failure of synchronization will<br/>restart the base station to retry;</li> </ul> |  |  |  |  |

## 3.3.2 GPS synchronization

- 1. The base station needs external GPS antenna.
- 2. Set the synchronization mode to "GPS";
- 3. Configure frame migration according the operter plan, as shown in figure 327, and the calculation method of frame migration is shown in table 321.Error: Reference source not foundTable 321 frame migration parameter description-

| Information                   | Synchronization        | GPS                  | PTP/ACR | Sniffer | NTP/Time |
|-------------------------------|------------------------|----------------------|---------|---------|----------|
| Management<br>Security<br>ACS | Sync Setting:          |                      |         |         |          |
| Cell                          | CurrentSyncMode        | Freedom              |         |         |          |
| Performance                   | SyncStatus             | Undefined            |         |         |          |
| Synchronization               | SuccessTime            | 0001-01-01T00:00:00Z |         |         |          |
| Network<br>Fault              | SyncSwitchEnable       | Enable               |         |         |          |
| Debug                         | SyncMode1              | GPS 🔻                |         |         |          |
| Upgrade                       | SyncMode2              | Freedom 🔹            |         |         |          |
| Factory                       | Constitution           | Evendence a          |         |         |          |
| Access Control                | SyncMode3              | Freedom *            |         |         |          |
| Data Model                    | SyncFailureHandling    | Ignored •            |         |         |          |
|                               | TimingCorrectionOffset | 0                    |         |         |          |
|                               | Submit                 |                      |         |         |          |

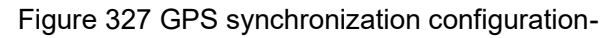

Table 321 frame migration parameter description-

| The parameter name     | instructions                                                                                                    |
|------------------------|----------------------------------------------------------------------------------------------------|
| TimingCorrectionOffset | Time synchronization frame offset, Chip(1/30.72us), valid for GNSS<br>and IEEE1588V2.If the macro station is 700us ahead of the GPS<br>frame header, then the frame offset should be 700*30.72=21504.<br>(the macro station here is of the same frequency band) |

- 4. After parameter configuration is completed, click "Submit";
- 5. Restart base station and perform GPS synchronization.
- 6. After the base station restarts, query the GPS synchronization status, as shown in the figure below.

| Information            | Synchronization        | GPS                  | PTP/ACR | Sniffer | NTP/Time |
|------------------------|------------------------|----------------------|---------|---------|----------|
| Management<br>Security | GPS Setting:           |                      |         |         |          |
| ACS                    | GPSEquipped            | 1                    |         |         |          |
| Cell                   | GPSReceiverOnMainChip  | 0                    |         |         |          |
| Synchronization        | ScanStatus             | Indeterminate        |         |         |          |
| Network                | ErrorDetails           |                      |         |         |          |
| Fault                  | LastScanTime           | 0001-01-01T00:00:00Z |         |         |          |
| Debug                  | LastSuccessfulScanTime | 0001-01-01T00:00:00Z |         |         |          |
| Upgrade                | CurrentFix             | 0                    |         |         |          |
| Factory                | Latitude               | 0                    |         |         |          |
| Access Control         | Longitude              | 0                    |         |         |          |
| Data Model             | Elevation              | 0                    |         |         |          |
|                        | SatellitesTracked      | 0                    |         |         |          |
|                        | Stability              | 0                    |         |         |          |
|                        | PositionUncertainty    | 0                    |         |         |          |

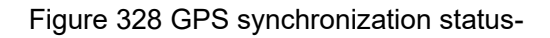

## 3.3.3 IEEE1588v2 synchronization

- 1. There are 1588 clock synchronization signals in the network environment of the base station.
- 2. 1588 PTPv2 is divided into two modes: multicast and unicast. The configuration of multicast mode is shown in figure 3-30.
  - Select "Ethernet" for Transport;
  - Role select "Slave";

| Information     | Management P              | TP1588v2/ACR              |                               |         |          |
|-----------------|---------------------------|---------------------------|-------------------------------|---------|----------|
| Management      | if using DTD1599v2/1599   | ACP to do currebronizatio | n plance fill the DTD informs | ation   |          |
| Security        | if using multicast PTP158 | 8v2, leave MasterAddr ar  | nd SecGWServer empty.         |         |          |
| ACS             |                           |                           |                               |         |          |
| Cell            |                           |                           |                               |         |          |
| Performance     |                           |                           |                               |         |          |
| Synchronization | Synchronization           | GPS                       | PTP/ACR                       | Sniffer | NTP/Time |
| Network         |                           |                           |                               |         |          |
| Fault           | PTP/ACR Setting:          |                           |                               |         |          |
| Debug           |                           |                           |                               |         |          |
| Upgrade         | Transport                 | UDPv4 •                   |                               |         |          |
| Factory         | Role                      | Slave 🔻                   |                               |         |          |
| Access Control  | MasterAddr                |                           |                               |         |          |
| Data Model      |                           |                           |                               |         |          |
|                 | SecGWServer               |                           |                               |         |          |
|                 | Cubmit                    |                           |                               |         |          |
|                 | Submit                    |                           |                               |         |          |

FIG. 329 1588 PTPv2 multicast mode-

3. The 1588 PTPv2 unicast mode configuration is shown in figure 3-31.

- Select "Ethernet" for Transport;
- Role select "Slave";
- MasterAddr fill in the IP address of the master clock;
- In the PTP over IPsec scenario, you need to specify the security gateway address.SecGWServer fill in the security gateway IP address.

| Information     | Management                                                                                                    | PTP1588v2/ACR             |                            |         |          |
|-----------------|----------------------------------------------------------------------------------------------------|---------------------------|----------------------------|---------|----------|
| Management      | if using DTD1E00v2/1E0                                                                                                    | PACD to do amehropization | plance fill the DTD inform | ation   |          |
| Security        | ir using PTP1388/2/1388ACR to do synchronization, please ini die PTPTinformation.<br>if using multicast PTP1588v2, leave MasterAddr and SecGWServer empty. |                           |                            |         |          |
| ACS             |                                                                                                    |                           |                            |         |          |
| Cell            |                                                                                                    |                           |                            |         |          |
| Performance     |                                                                                                    |                           |                            |         |          |
| Synchronization | Synchronization                                                                                                    | GPS                       | PTP/ACR                    | Sniffer | NTP/Time |
| Network         |                                                                                                    |                           |                            |         |          |
| Fault           | PTP/ACR Setting:                                                                                                    |                           |                            |         |          |
| Debug           | _                                                                                                    |                           |                            |         |          |
| Upgrade         | Transport                                                                                                    | Ethernet 🔹                |                            |         |          |
| Factory         | Role                                                                                                    | Slave 🔻                   |                            |         |          |
| Access Control  | MasterAddr                                                                                                    | 192,168,100,40            |                            |         |          |
| Data Model      |                                                                                                    |                           |                            |         |          |
|                 | SecGWServer                                                                                                    | 10.98.100.40              |                            |         |          |
|                 | Submit                                                                                                    |                           |                            |         |          |

Figure 330 1588 PTPv2 unicast mode-

- 4. For configuring frame offset, see the frame offset configuration instructions in table 3-21
- 5. After setting the above synchronization parameters, set the synchronization mode to "PTP1588";

Note: after modifying the synchronization mode, the base station takes effect by restarting and performs the synchronization.

| Information     | Synchronization        | GPS                  | PTP/ACR | Sniffer | NTP/Time |
|-----------------|------------------------|----------------------|---------|---------|----------|
| Management      |                        |                      |         |         |          |
| Security        | Sync Settina:          |                      |         |         |          |
| ACS             |                        |                      |         |         |          |
| Cell            | CurrentSyncMode        | Freedom              |         |         |          |
| Performance     | SyncStatus             | Undefined            |         |         |          |
| Synchronization | SuccessTime            | 0001-01-01T00:00:00Z |         |         |          |
| Network         | SyncSwitchEnable       | Enable               |         |         |          |
| Fault<br>Debug  | SyncMode1              | PTP1588 •            |         |         |          |
| Upgrade         | SyncMode2              | Freedom •            |         |         |          |
| Factory         | SyncMode3              | Freedom •            |         |         |          |
| Access Control  |                        |                      |         |         |          |
| Data Model      | SyncFailureHandling    | Ignored 🔻            |         |         |          |
|                 | TimingCorrectionOffset | 0                    |         |         |          |
|                 | Submit                 |                      |         |         |          |

Figure 331 1588 PTPv2 synchronization configuration-

- 6. Restart the base station and perform 1588PTP synchronization;
- 7. After the base station restarts, check the synchronization status, as shown in the figure below.

| Information         | Synchronization                               | GPS                    | PTP/ACR | Sniffer | NTP/Time |
|---------------------|-----------------------------------------------|------------------------|---------|---------|----------|
| Security            | Sync Setting:                                 |                        |         |         |          |
| Cell<br>Performance | CurrentSyncMode                               | PTP1588                |         |         |          |
| Synchronization     | SuccessTime                                   | 2019-01-15T10:13:43.72 | 3Z      |         |          |
| Fault               | SyncSwitchEnable<br>SyncMode1                 | Enable                 |         |         |          |
| Upgrade<br>Eastern  | SyncMode2                                     | Freedom 🔹              |         |         |          |
| Access Control      | SyncMode3                                     | Freedom •              |         |         |          |
| Data Model          | SyncFailureHandling<br>TimingCorrectionOffset | Ignored •              |         |         |          |
|                     | Submit                                        |                        |         |         |          |

Figure 332 1588 PTPv2 synchronization status-

## 3.3.4 Sniffer synchronization

1. Configure the frequency points for Sniffer, as shown in the figure.

| Information     | Management Sniffer                                                                                                    |        |         |         |          |  |  |  |
|-----------------|----------------------------------------------------------------------------------------------------|--------|---------|---------|----------|--|--|--|
| Management      |                                                                                                    |        |         |         |          |  |  |  |
| Cell            | If using Sniffer for synchronization, fill in the Sniffer settings.<br>Sniffer adjusts only the frequency, so one NTP server must be added to scychronize system time. |        |         |         |          |  |  |  |
| Debug           |                                                                                                    |        |         |         |          |  |  |  |
| Factory         |                                                                                                    |        |         |         |          |  |  |  |
| HeMS            |                                                                                                    |        |         |         |          |  |  |  |
| Network         | Synchronization                                                                                                    | GPS    | PTP/ACR | Sniffer | NTP/Time |  |  |  |
| Performance     |                                                                                                    |        |         |         |          |  |  |  |
| Security        | Sniffer Setting:                                                                                                    |        |         |         |          |  |  |  |
| Synchronization | Sinner Setting.                                                                                                    |        |         |         |          |  |  |  |
| Upgrade         | CheckRSPEnable                                                                                                    | Enable |         |         |          |  |  |  |
| Access Control  | CheckBWEnable                                                                                                    | Enable |         |         |          |  |  |  |
| Data Model      | Data Model EARFCNDLList 42590,42788                                                                                                    |        |         |         |          |  |  |  |
|                 | DonorBWThreshold                                                                                                    | 50 🔻   |         |         |          |  |  |  |
|                 | DonorRSPThreshold                                                                                                    | )      |         |         |          |  |  |  |
|                 | SuccessRatType N                                                                                                    | Null   |         |         |          |  |  |  |
|                 | SuccessArfon 0<br>SuccessPci 0                                                                                                    |        |         |         |          |  |  |  |
|                 |                                                                                                    |        |         |         |          |  |  |  |
| Submit          |                                                                                                    |        |         |         |          |  |  |  |

Figure 333 setting of the same step frequency of Sniffer-

2. Set the synchronization mode to "Sniffer";

| Information     | Synchronization        | GPS                  | PTP/ACR | Sniffer | NTP/Time |
|-----------------|------------------------|----------------------|---------|---------|----------|
| Management      |                        |                      |         |         |          |
| Security        |                        |                      |         |         |          |
| ACS             | Sync Setting:          |                      |         |         |          |
| Cell            | CurrentSyncMode        | Freedom              |         |         |          |
| Performance     | SyncStatus             | Undefined            |         |         |          |
| Synchronization | SuccessTime            | 0001-01-01T00:00:007 |         |         |          |
| Network         |                        |                      |         |         |          |
| Fault           | SyncSwitchEnable       |                      |         |         |          |
| Debug           | SyncMode1              | Sniffer 🔻            |         |         |          |
| Upgrade         | SyncMode2              | Freedom 🔻            |         |         |          |
| Factory         | CumoModo2              | Ereedens x           |         |         |          |
| Access Control  | Synchodes              | Freedom +            |         |         |          |
| Data Model      | SyncFailureHandling    | Ignored •            |         |         |          |
|                 | TimingCorrectionOffset | 0                    |         |         |          |
|                 | Submit                 |                      |         |         |          |

Figure 334. Sniffer synchronization configuration-

- 3. After the configuration of synchronization parameters is completed, restart the base station and perform synchronization;
- 4. After the base station restarts, check the air port synchronization status, as shown in the figure below.

|                 | if you choose ptp1588 or | gps, then ntp disabled. |         |         |          |
|-----------------|--------------------------|-------------------------|---------|---------|----------|
| Information     |                          |                         |         |         |          |
| Management      |                          |                         |         |         |          |
| Security        | Synchronization          | GPS                     | PTP/ACR | Sniffer | NTP/Time |
| ACS             |                          |                         |         |         |          |
| Cell            | Sync Setting:            |                         |         |         |          |
| Performance     | ,                        |                         |         |         |          |
| Synchronization | CurrentSyncMode          | Sniffer                 |         |         |          |
| Network         | SyncStatus               | Success                 |         |         |          |
| Fault           | SuccessTime              | 2019-01-15T11:31:32.79  | 7Z      |         |          |
| Debug           | SyncSwitchEnable         | Enable                  |         |         |          |
| Upgrade         | SyncMode1                | Sniffer 🔹               |         |         |          |
| Factory         |                          |                         |         |         |          |
| Access Control  | SyncMode2                | Freedom 🔻               |         |         |          |
| Data Model      | SyncMode3                | Freedom 🔻               |         |         |          |
|                 | SyncFailureHandling      | Ignored •               |         |         |          |
|                 | TimingCorrectionOffset   | 0                       |         |         |          |
|                 | Submit                   |                         |         |         |          |

## 3.3.5 The free mode

- 1. Set synchronization mode to "Freedom";
- 2. In free mode, the base station will not synchronize with any synchronous source, relying only on

its own crystal oscillator to ensure frequency deviation.

## 4. Configure system parameters

### 4.1.1 Software version upgrade

Select "management-> Upgrade" in the navigation bar to enter the version Upgrade page, as shown in the figure.Figure 41 version upgrade-

| Information     | Management Firmware Upgrade                                                                                                    |  |  |  |  |  |  |
|-----------------|----------------------------------------------------------------------------------------------------|--|--|--|--|--|--|
| Management      |                                                                                                    |  |  |  |  |  |  |
| Cell            | This page lets you update the eNB's firmware.During the firmware upgrade, the eNB will be rebooted.<br>Force upgrade option lets the eNB force to update partition even though the image not changed. |  |  |  |  |  |  |
| Debug           | NOTE: It can take few minutes for a reboot to take place.                                                                                                    |  |  |  |  |  |  |
| Factory         |                                                                                                    |  |  |  |  |  |  |
| HeMS            |                                                                                                    |  |  |  |  |  |  |
| Network         | Firmware Upgrade                                                                                                    |  |  |  |  |  |  |
| Performance     |                                                                                                    |  |  |  |  |  |  |
| Security        | Software version:                                                                                                    |  |  |  |  |  |  |
| Synchronization |                                                                                                    |  |  |  |  |  |  |
| • Upgrade       | Firmware V1.0.0                                                                                                    |  |  |  |  |  |  |
| Access Control  | Platform FSM9955.PP.3.0.8(r8.5.0.6@194145.3.223293.2),FSM9955.DV.3.0.8(r8.5.0.6)                                                                                                    |  |  |  |  |  |  |
| Data Model      |                                                                                                    |  |  |  |  |  |  |
|                 | Firmware upgrade:                                                                                                    |  |  |  |  |  |  |
|                 | Force upgrade                                                                                                    |  |  |  |  |  |  |
|                 | <b>选择文件</b> 未选择任何文件                                                                                                    |  |  |  |  |  |  |
|                 | Submit                                                                                                    |  |  |  |  |  |  |

Figure 41 version upgrade-

#### 4.1.1.1 Software upgrade

- 1. Click "Browser file", select the upgrade file and upload it to the base station.
- 2. Click Submit to upgrade.
- 3. The base station restarts and performs the audit, waiting for approximately 3-5min.After successful upgrade, the page will be prompted accordingly.
- 4. The updated version can be confirmed through the "Information" page of the base station.

| mation | Device Information                             |
|--------|------------------------------------------------|
| ement  | Hardware configuration                         |
| ontrol | naruware comguration.                          |
| del    | Model Name: PICO Cell                          |
|        | Manufactur <del>en de la constance d</del> o., |
|        | ManufacturerOUI                                |
|        | ExtensionIdentifier: 0000000000                |
|        | SerialNumber: 78160400B                        |
|        | HNBIDRealm:                                    |
|        | ProductClass:                                  |
|        | Hardware Version: A01                          |
|        |                                                |
|        | Software Version:                              |
|        | Firmware VD01R001                              |
|        | Diatform home to home 2 26 (1 1 21 2)          |

Figure 42 confirms the updated version-

#### 4.1.1.2 Version back

- 1. In the event that the base station firmware upgrade fails, the base station will automatically revert back to the available version prior to the upgrade.
- 2. It is also possible to upgrade back to the previous version through the normal version upgrade operation.

## 4.1.2 System file backup

#### 4.1.2.1 Import/export configuration files

1. Select "Data Model" in the navigation bar and enter the DB import/export page, as shown in the figure.Error: Reference source not found

| Information        | DataModel Export DB Files  |        |  |  |  |
|--------------------|----------------------------|--------|--|--|--|
| Management         |                            |        |  |  |  |
| Access Control     | Current DB Files           |        |  |  |  |
| Data Model         |                            |        |  |  |  |
| DB export          | Device.xml                 | Export |  |  |  |
| DB import          | SON DM.xml                 | Export |  |  |  |
| Device             |                            |        |  |  |  |
| Internal           | Internal.xml               | Export |  |  |  |
| Device<br>Internal | SON_DM.xml<br>Internal.xml | Export |  |  |  |

Figure 43 DB export import-

2. Export/Import to Export and Import data files.

#### 4.1.2.2 Export log file

1. Select "management-> Debug" in the navigation bar to enter the log operation interface, as shown in the figure.

|                 | If you want to get runnir | ig details of Femto cell, just | click 'export' button to get Devic | celog files. |
|-----------------|---------------------------|--------------------------------|------------------------------------|--------------|
| Information     | Log server                | Upload & dump                  | Export Debuglog                    |              |
| Management      | -                         |                                |                                    |              |
| Security        | _                         |                                |                                    |              |
| ACS             | Export                    |                                |                                    |              |
| Cell            | Devicelog az              | export                         |                                    |              |
| Performance     | Deriteriogigz             |                                |                                    |              |
| Synchronization | Varlog.tgz                | export                         |                                    |              |
| Network         | dmesg.log                 | export                         |                                    |              |
| Fault           | ps.log                    | export                         |                                    |              |
| • Debug         |                           |                                |                                    |              |
| Upgrade         | netstat.log               | export                         |                                    |              |
| Factory         | tmpfiles.log              | export                         |                                    |              |
| Access Control  | othtool log               | ovport                         |                                    |              |
| Data Model      | entoonlog                 | export                         |                                    |              |
|                 | temp_a.txt                | export                         |                                    |              |
|                 | last_varlog.tgz           | export                         |                                    |              |
|                 | softwareVersion           | export                         |                                    |              |
|                 |                           |                                |                                    |              |

Figure 44 exports the log file-

- 2. Select the log you want to Export, and click "Export".
- **3**. Save the log file locally by selecting the save path in the download dialog box that pops up.

## 4.1.3 Restart the base station

- 1. Select "management-> Factory" in the navigation bar.
- 2. Click "Reboot" to restart the base station.
- 3. Base station restarts usually take 3 to 5 minutes.

| Information     | Management Reboot                                               |
|-----------------|-----------------------------------------------------------------|
| Management      |                                                                 |
| Security        | Reboot device                                                   |
| ACS             |                                                                 |
| Cell            | Watchdog         Reboot         Calibration         Vendor Logo |
| Performance     |                                                                 |
| Synchronization | Reboot:                                                         |
| Network         |                                                                 |
| Fault           | Reboot                                                          |
| Debug           |                                                                 |
| Upgrade         |                                                                 |
| Factory         |                                                                 |
| Access Control  |                                                                 |
| Data Model      |                                                                 |

FIG. 45 restart base station-

# 5. Common debugging function

## 5.1 The Trace log function

# 5.1.1 Capture base station logs using a dedicated logviewer tool

The configuration is shown in the figure.

- 1. Enter the IP address of the crawl log PC.
- 2. Click Submit to Submit.

| Information    | Management Lo      | og server           |                 |
|----------------|--------------------|---------------------|-----------------|
| Management     |                    |                     |                 |
| Security       |                    |                     |                 |
| ACS            | Log server         | Lipload & dump      | Export Debuglog |
| Cell           | LUg Server         | opidad & dump       | Export Debugiog |
| Performance    |                    |                     |                 |
| Time           | Log Server         |                     |                 |
| Network        | Connecting Policy: | Always     ConfigCh | anged           |
| Fault          | connecting roney.  |                     | anged           |
| Debug          | IP Address:        | 192.168.101.34      |                 |
| Upgrade        | CpuhPort:          | 1111                |                 |
| Factory        | CpulPort:          | 7777                |                 |
| Access Control | CouldDoctDoth      |                     |                 |
| Data Model     | CpunDestPath:      |                     |                 |
|                | CpulDestPath:      |                     |                 |
|                | CpuhFileSize:      | 1                   |                 |
|                | CpulFileSize:      | 10                  |                 |
|                | Submit             |                     |                 |

Figure 51 sets the logviewer address-

| Table 51 parameter description- |                                    |  |  |  |
|---------------------------------|------------------------------------|--|--|--|
| The parameter name              | instructions                       |  |  |  |
| The IP Address                  | Run the PC IP address of logviewer |  |  |  |

## 5.1.2 Upload the logviewer log automatically

Sometimes the logviewer tool is not easy to install, consider having the base station upload the logviewer source file directly to the specified server

Then use the logviewer tool to view it

1. Turn on automatic upload

Device. X\_D837BE\_DebugMgmt. Upload. Enable = 1

2. Set the automatic upload cycle

Device. X\_D837BE\_DebugMgmt. Upload. PeriodicTraceUploadInterval

Choose "VendorTraces" for cyclical upload strategy
 Device. X\_D837BE\_DebugMgmt. Upload. PeriodicUploadPolicy = VendorTraces

|                | DB tree                                | Device.X_D837BE_DebugMgm     | nt.Upload.       |                      |  |
|----------------|----------------------------------------|------------------------------|------------------|----------------------|--|
|                | <ul> <li>QueuedEvent</li> </ul>        | •                            |                  |                      |  |
| Information    | LogMgmt                                | Enable                       | Enable           | boolean              |  |
| Management     | <ul> <li>X_D837BE_DebugMgmt</li> </ul> |                              |                  |                      |  |
| Access Control | ChUnBoard                              | PeriodicTraceUploadInterval  | 60               | unsignedInt([1:])    |  |
| Data Model     | > Iptables                             |                              |                  | bitmap               |  |
| Data Houer     | PACalibration                          | PeriodicUploadPolicy         | Vendor I races 🤤 | ctrl+click: deselect |  |
| DB export      | TraceFilter                            | Concellation of              | News             | -                    |  |
| DB import      | Upload                                 | Forceopioad                  | None *           | sung                 |  |
| Device         | Tcpdump                                |                              | DeviceLog        | bitman               |  |
| Internal       | TBDump                                 | UploadPolicyWhenForcedUpload | CoreDumps        | ctrl+click: deselect |  |
|                | Asn1MemoCheck                          |                              | Varlog           | carrener, deserver   |  |
|                | FtpUpgrade                             |                              |                  | bitmap               |  |
|                | MulticastUpgrade                       | UploadPolicyWhenMaxExceeded  | Dovicel og 🕴     | ctrl+click: deselect |  |
|                | CAServer                               |                              |                  | bitman               |  |
|                | <ul> <li>Security</li> </ul>           | UploadPolicyWhenAlarmRaised  | DeviceLog        | ctrl+click: deselect |  |
|                | Certificate                            |                              | STELLER TRA      | currence, deselect   |  |
|                | X_D637BE_PSK<br>X_D837BE_eSIM          |                              |                  |                      |  |
|                | ► X_D837BE_CMPv2                       | UploadPolicyWhenPowerOn      | CoreDumps        | bitmap               |  |
|                | X_D837BE_FileTransmission              |                              | Tcpdump          | ctrl+click: deselect |  |
|                | ▲ FAP                                  |                              | CpulKernelLog -  |                      |  |
|                | ▶ GPS                                  | •                            | Budaalaa         |                      |  |

Figure 52 turn on the automatic upload log function-

#### 4. Set upload server address and authentication information.

|                           | Buturiouci Berice                                                           |                        |                         |                   |
|---------------------------|-----------------------------------------------------------------------------|------------------------|-------------------------|-------------------|
| information<br>Management | Root Path: Device.                                                          | searc                  | h                       |                   |
| Access Control            | DB tree                                                                     | Device.LogMgmt.        |                         |                   |
| Data Model                | <ul> <li>X_D837BE_InternalSupportedAlarm</li> <li>SupportedAlarm</li> </ul> |                        |                         | A                 |
| DB export<br>DB import    | CurrentAlarm                                                                | URL                    | ftp://10.98.100.25/log/ | string(256)       |
| Device                    | ExpeditedEvent                                                              | Username               | admin                   | string(256)       |
| Internal                  | QueuedEvent     LogMgmt                                                     | Password               | admin                   | string(256)       |
|                           | <ul> <li>X_D837BE_DebugMgmt</li> <li>CnOnBoard</li> </ul>                   | PeriodicUploadEnable   |                         | boolean           |
|                           | SelfDiscovery Intables                                                      | PeriodicUploadInterval | 3600                    | unsignedInt([1:]) |
|                           | PACalibration                                                               |                        |                         |                   |
|                           | Upload                                                                      | submit                 | drop                    |                   |
|                           | Tcpdump                                                                     |                        |                         |                   |

Figure 53 sets upload server parameters-

| The parameter name   | instructions                             |
|----------------------|------------------------------------------|
|                      | Log automatic upload path.               |
|                      | Such as: ftp://10.98.100.80/log/         |
| The URL              |                                          |
| The Username         | Server username                          |
| The Password         | Server password                          |
| PeriodicUploadEnable | Cycle automatically upload enable switch |

Table 53 parameter description-

## 5.2 Other Trace logs are automatically uploaded

Base station supports the function of automatic log uploading, which can upload log files to FTP server.As shown in the figure.

|                              | Manageme         | nt Upload & D      | ebug dump                                                              |  |
|------------------------------|------------------|--------------------|------------------------------------------------------------------------|--|
| Information                  |                  |                    |                                                                        |  |
| Management                   |                  |                    |                                                                        |  |
| Security                     | Log serve        | er Upload 8        | t dump Export Debuglog                                                 |  |
| ACS                          |                  |                    |                                                                        |  |
| Cell                         | Unload :         |                    |                                                                        |  |
| Performance                  | opioud i         |                    |                                                                        |  |
| Time                         |                  | Enable/Disable:    | Enable                                                                 |  |
| Network                      |                  | Upload URL:        | ftp://192.168.0.100/ftp/                                               |  |
| Fault                        | Linkad Username: |                    | admin                                                                  |  |
| Debug                        |                  | opidad osername.   | aumin                                                                  |  |
| Upgrade                      |                  | Upload Password:   | admin                                                                  |  |
| Factory                      |                  | When Max Exceeded: | DeviceLog                                                              |  |
| kccess Control<br>Data Model | Upload Policy:   | When Alarm Raised: | DeviceLog     VendorTraces     CoreDumps     Tcpdump     CpulKernelLog |  |
|                              |                  | When Power On:     | DeviceLog     VendorTraces     CoreDumps     Tcpdump     CpulKernelLog |  |
|                              | Submit           |                    |                                                                        |  |

Figure 54 automatically uploads Trace log Settings-

|                     | + parameter description- |
|---------------------|--------------------------|
| The parameter name  | instructions             |
| The Enable          | Can make the switch      |
| The Upload URL      | FTP server address       |
| Upload the Username | FTP server user name     |
| Upload the Password | FTP server password      |

Log upload policy, by default

#### Table 54 parameter description

## 5.3 **TCP Dump function**

Base station supports opening TCP Dump function to grab base station network interface messages. This is shown below.

- 1. Choose Interface;
- 2. Select the corresponding protocol in Filter Type. If other types of packets (such as icmp) are to be captured, select OTHERS and Expression to fill in icmp.
- 3. Check the Enable;
- 4. After configuration, click Submit, as shown in figure 6-3.
- 5. Export the tcpdump file through the Web interface, as shown in figure 6-4;
- 6. Wireshark looks at tcpdump, as shown in figure 6-5.

Upload the Policy

• Open tcpdump.rar. Open the tcpdump.log file with wireshark.

| Information<br>Management      |                    | When Power On:     | <ul> <li>DeviceLog</li> <li>VendorTraces</li> <li>CoreDumps</li> <li>Tcpdump</li> <li>CpulKernelLog</li> </ul> |  |
|--------------------------------|--------------------|--------------------|----------------------------------------------------------------------------------------------------|--|
| Security<br>ACS<br>Cell        | Submit             |                    |                                                                                                    |  |
| Performance<br>Synchronization | Debug Dump:        | :                  |                                                                                                    |  |
| Network                        |                    | Enable:            | ✓ Enable                                                                                                    |  |
| Fault                          |                    | Interface:         | eth0 •                                                                                                    |  |
| Debug<br>Upgrade               | Tcpdump:           | Filter Type:       | ✓ SCTP<br>✓ ISAKMP<br>OTHERS                                                                                   |  |
| Access Control                 |                    | Filter Expression: |                                                                                                    |  |
| Data Model                     | TBDump:            | Enable:            | Enable                                                                                                    |  |
|                                |                    | HostIPAddress:     |                                                                                                    |  |
|                                | Submit<br>Figure 5 | 4 TCP Dump Set     | tings-                                                                                                    |  |
| Information                    | Export             |                    |                                                                                                    |  |
| Management                     | Devicelog.gz       | export             |                                                                                                    |  |
| ACS                            | Varlog.tgz         | export             |                                                                                                    |  |
| Cell                           | dmesg.log          | export             |                                                                                                    |  |
| Time                           | ps.log             | export             |                                                                                                    |  |
| Network                        | netstat.log        | export             |                                                                                                    |  |
| Debug                          | tmpfiles.log       | export             |                                                                                                    |  |
| Upgrade                        | tcpdump.tar        | export             |                                                                                                    |  |
| Access Control                 | fsm.log            | export             |                                                                                                    |  |
| Data Model                     | provisioning.xm    | nl export          |                                                                                                    |  |
|                                | last_fsm.log.gz    | export             |                                                                                                    |  |
|                                | softwareVersion    | n export           |                                                                                                    |  |
|                                |                    |                    |                                                                                                    |  |

Figure 56 exports the tcpdump file-

Export tcpdump.log file to desktop and open with Wireshark.

Figure 55 shows the tcpdump file-

| The parameter name | instructions                                |
|--------------------|---------------------------------------------|
| The Enable         | Can make the switch                         |
|                    | Base station network interface, through the |
| Interface          | drop-down selection                         |
| The Filter Type    | Common catch types                          |

#### Table 55 parameter description-

|                     | Check "OTHERS" when filtering other types     of messages             |
|---------------------|-----------------------------------------------------------------------|
| A Filter Expression | When fetching messages other than the usual type fill in such as icmn |
| A filler Expression | usual type, min, such as lemp.                                        |

## 5.4 **Telnet function**

For security reasons, the Telnet function of the base station is turned off by default. The Telnet function of the power base station can be configured by modifying the data model configuration, as shown in figure 5-8.

- 1. Check the "TelnetEnable" Enable identification;
- 2. Click submit for the configuration to take effect.
- 3. After the configuration is committed, the Telnet function is enabled. The base station can be accessed by Telnet.

User name: root

Password: Pico@2018

# Note: the Telnet function fails after the base station is restarted and needs to be reenabled.

| Device.                         | search                    | clear    |                      |
|---------------------------------|---------------------------|----------|----------------------|
| DB tree                         | Device.X_001D80_DebugMgr  | nt.      |                      |
| - Faultrigmt                    |                           |          |                      |
| X_001D80_InternalSupportedAlarm |                           |          |                      |
| SupportedAlarm                  | CalibrationEnable         | Enable   | boolean              |
| CurrentAlarm                    | TelnetdEnable             | Enable   | boolean              |
| HistoryEvent                    |                           |          |                      |
| ExpeditedEvent                  | DropbearEnable            | Enable   | boolean              |
| QueuedEvent                     | LoginDisable              | Enable   | boolean              |
| LogMgmt                         | Loginolouole              |          | boolean              |
| CnOnBoard                       | BootDelay                 | 1        | unsignedInt          |
| SelfDiscovery                   |                           |          |                      |
| Intables                        | EnableMailboxWakeupCheck  | Enable   | boolean              |
| PACalibration                   | MailboxWakeupCheckTimeLen | 100      | unsignedInt([0:500]) |
| TraceFilter                     |                           |          |                      |
| Upload                          | EnableUeLinkAdaptMeas     | Enable   | boolean              |
| Tcpdump                         |                           |          |                      |
| TBDump                          | UeLinkAdaptMeasInterval   | 10       | int([1:10])          |
| Traces                          | EnableUeInfoLog           | ✓ Enable | boolean              |
| Asn1MemoCheck                   |                           |          |                      |
| FtpUpgrade                      | UeInfoLogInterval         | 1        | int([1:])            |
| MulticastUpgrade                |                           |          |                      |
| CAServer                        | TtiWatchDogTimeout        | 150      | int([100:500])       |
| Security                        | EnableCherDoburg          | Eashla   | booloop              |
| Certificate                     | EnableShimbebug           | - chable | Doolean              |

Figure 56enable base station Telnet function-